EXTERNAL GUIDE

# DECLARATION OF DIVIDENDS TAX VIA EFILING

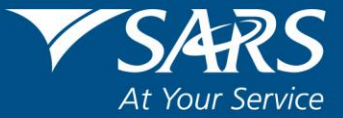

## **REVISION HISTORY TABLE**

| Date       | Version | Description                      |
|------------|---------|----------------------------------|
| 07-12-2020 | 8       | Updated with the HTML DTR02 form |

## TABLE OF CONTENTS

| 1 | PURP        | OSE                                                                           | 5   |
|---|-------------|-------------------------------------------------------------------------------|-----|
| 2 | INTRO       | DUCTION                                                                       | 5   |
| 3 | HOW<br>WITH | TO REGISTER FOR EFILING, ORGANISATION INCOME TAX AND DIVIDENDS<br>HOLDING TAX | 5   |
| 4 | UPDA        | TING USER'S RIGHTS                                                            | 8   |
| 5 | ноw         | TO COMPLETE THE DIVIDENDS TAX TRANSACTIONS ON THE DTR01                       | 9   |
|   | 5.1         | ANSWER OUESTIONS TO CUSTOMISE YOUR DTR01 FORM                                 | 11  |
|   | 5.2         | SUBMITTING ENTITY                                                             | 12  |
|   | 5.3         | DIVIDEND DECLARING ENTITY                                                     | 13  |
|   |             | 5.3.1 DETAILS OF THE DIVIDEND DECLARING ENTITY                                | 14  |
|   |             | 5.3.2 DIVIDEND DECLARED                                                       | 14  |
|   |             | 5.3.3 DIVIDEND RECIPIENT – INDIVIDUAL BENEFICIAL OWNER                        | 15  |
|   |             | 5.3.4 DETAILS OF DIVIDEND RECIPIENT                                           | 16  |
|   |             | 5.3.5 DIVIDEND INFORMATION                                                    | 17  |
|   | 5.4         | DIVIDEND RECIPIENT – NON-INDIVIDUAL BENEFICIAL OWNER                          | 18  |
|   |             | 5.4.1 DETAILS OF DIVIDEND RECIPIENT                                           | 18  |
|   | 55          |                                                                               | 19  |
|   | 5.5         |                                                                               | 10  |
|   |             | 5.5.2 DIVIDEND INFORMATION                                                    | 20  |
|   | 5.6         | ENTITY DIVIDEND WAS RECEIVED FROM                                             | 20  |
|   |             | 5.6.1 DETAILS OF ENTITY DIVIDEND RECEIVED FROM                                | 21  |
|   |             | 5.6.2 DIVIDEND RECEIVED                                                       | 21  |
|   | 5.7         | HOW TO SAVE, MANUALLY SUBMIT, FILE AND PRINT THE FORM                         | 22  |
|   |             | 5.7.1 SAVE RETURN                                                             | 22  |
|   |             | 5.7.2 MANUALLY SUBMITTED                                                      | 22  |
|   |             | 5.7.3 SAVE AS PDF                                                             | 23  |
|   |             | 5.7.4 FILE                                                                    | 24  |
|   |             | 5.7.5 PRINT                                                                   | 24  |
| 6 | HOW         | TO COMPLETE A DIVIDENDS TAX RETURN (DTR02)                                    | 25  |
|   | 6.1         | GENERAL RETURN DETAILS                                                        | 27  |
|   | 6.2         | SUBMITTING ENTITY DETAILS.                                                    | 28  |
|   | 6.3         |                                                                               | 28  |
|   | 6.4<br>6.5  |                                                                               | 29  |
|   | 0.5         |                                                                               | 29  |
|   |             | 6.5.1 INPOTISECTION                                                           | 50  |
|   | 6.6         | TAX PAYABLE SECTION (TAX WITHHELD FOR THIS RETURN, DUE TO SARS)               |     |
|   | 010         | 6.6.1 TAX PAYABLE ON CASH DIVIDEND                                            | 32  |
|   |             | 6.6.2 TAX PAYABLE ON DIVIDEND 'IN SPECIE'                                     | 32  |
|   | 6.7         | ADJUSTMENTS (REFUNDS AND CORRECTIONS ON TAX PAYABLE FOR PREVIOUS              |     |
|   |             | RETURN PERIODS)                                                               | 32  |
|   | 6.8         | DECLARATION                                                                   | 33  |
|   | 6.9         | PAYMENT ADVICE (NET AMOUNT PAYABLE TO SARS)                                   | 33  |
|   | 6.10        | PAYMENT ADVICE (NET AMOUNT PAYABLE TO SARS)                                   | 33  |
|   | 6.11        | DETAIL ADJUSTMENT SECTION (DETAIL THE EFFECT OF THE ADJUSTMENT PER            | ~ 4 |
|   | 6 1 2       |                                                                               | 34  |
|   | 0.12        |                                                                               | 34  |
| 7 | HOW         | TO MAKE A PAYMENT                                                             | 34  |
| 8 | HOW         | TO REQUEST A STATEMENT OF ACCOUNT                                             | 38  |
| 9 | HOW         | TO REQUEST TAX TRANSACTIONS (REVISE THE DTR01)                                | 39  |

| 10 | HOW TO REQUEST FOR A CORRECTION ON THE DTR02 RETURN | 0 |
|----|-----------------------------------------------------|---|
| 11 | DASHBOARD4                                          | 2 |
| 12 | CROSS REFERENCES                                    | 3 |

## 1 PURPOSE

- The purpose of this guide is to assist users with the declaration of dividends tax via eFiling.
- This guide in its design, development, implementation and review phases is guided and underpinned by the SARS strategic objectives, the SARS Intent, and the SARS values, code of conduct and applicable legislation. Should any aspect of this script be in conflict with the applicable legislation the legislation will take precedence

## 2 INTRODUCTION

- Dividends tax operates from the principle that the liability for dividends tax is triggered by the payment of the dividend and it falls on the recipient (i.e. beneficial owner) to pay the tax to SARS. However, dividends tax is administered on the basis of withholding the applicable percentage of tax from the dividend payment by either the company declaring the dividend or, where relevant, certain withholding agents (i.e. regulated intermediaries.
- Dividends tax replaced Secondary Tax on Companies (STC) on 01 April 2012. The last STC dividend cycle ended on 31 March 2012 and any STC credit, as the result of the last cycle, will be carried forward to be utilised against dividends tax liability.
- In order to request the Dividends Tax Return (DTR02), a Dividends Tax Transaction(s) Information declaration (DTR01) needs to be completed and submitted to SARS. SARS will use the information supplied on the DTR01 to pre-populate the Dividends Tax Return (DTR02).
- The prescribed dividends tax return (DTR02) must be submitted to SARS by each entity that manages dividends, accounting for the payment/withholding of dividends to beneficial owners and/or the pass through of dividends to regulated intermediaries for further distribution. The return summarises the management (receipt/declaration of dividends and the distribution of the dividends received/declared) of dividends by the entity and must be accompanied by supporting data underpinning the consolidated view of the return. Completion notes: Under this heading the basic concepts of the subject should be introduced. Briefly describe the background to the issue, legislative overview, setting the scene or providing a basis for the rest of the guide.

## 3 HOW TO REGISTER FOR EFILING, ORGANISATION INCOME TAX AND DIVIDENDS WITHHOLDING TAX

- Go to the SARS website <u>www.sars.gov.za</u>.
- Click Login.
- Complete your **Username** and **Password**.

Note: If you are not a registered eFiler, click on '**REGISTER**' and follow the quick steps to complete the registration process.

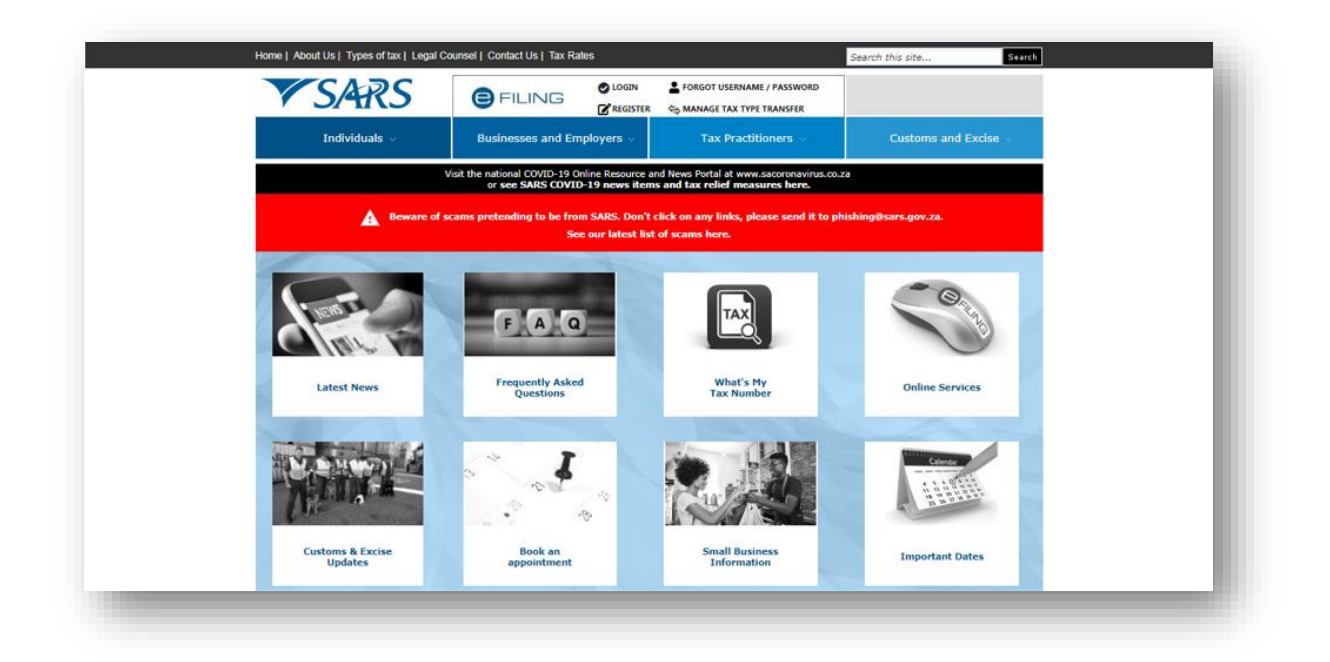

- Once you have successfully logged onto your eFiling profile, you are required to register for Corporate Income Tax and Dividends Withholding Tax. To register proceed as follows:
  - Select **Organisations** from the top main menu
  - Select **Organisation** from the left menu
  - Select Register New
  - On the **Register New Organization**, complete all the required information
  - Click **Continue** at the bottom of the page

| 0                | E TSARS FILMS Home User Organisations Returns Customs Duties & Levies Services Tax Sta                                                   | tus Contact Log Out |
|------------------|----------------------------------------------------------------------------------------------------|---------------------|
|                  | Portfolio Taxpayer                                                                                                    |                     |
| ference Number   | ······································                                                                                                   |                     |
| cation Number    |                                                                                                    |                     |
|                  | Register New Organisation                                                                                                    |                     |
| rofile           | Mandatory Details<br>Winkt type of taxpayer are you adding?<br>❀ Company © Trust © Individual/Sole proprietor © Partnership © Fund/Other |                     |
|                  | Organisation Name                                                                                                    |                     |
| tion             | Trading As Same as Above                                                                                                    |                     |
| r New            | Financial Year End Select                                                                                                    |                     |
| e Details        | Please tell us how you heard about . Are you a Tax Practitioner?                                                                         |                     |
| g Details        | Telephone Number ()                                                                                                    |                     |
| sation Tax Types | Fax Number ()                                                                                                    |                     |
| t Tax Types      | Physical Address Postal Address                                                                                                    |                     |
| ivation          |                                                                                                    | SK A QUESTION?      |
|                  |                                                                                                    |                     |

• The list Add Taxpayer to Groups will display. Make the applicable selection. Once selected, click Continue.

| ▫ 。                    | ■ ▼SARS @FILING Home User Organisations Returns Customs Duties & Levies Services Tax Statt                                     | us Contact Log Out |
|------------------------|----------------------------------------------------------------------------------------------------|--------------------|
| Tax Reference Number   | Portfolio Taxpayer • I Organisation                                                                                            |                    |
| Identification Number  |                                                                                                    |                    |
| My Profile             | ADD TAX PAYER TO GROUPS<br>IRP6 Submissions (Prov Tax)<br>VAT 201 Submissions (VAT)<br>ITR12 Submissions (Personal Income Tax) |                    |
| rganisation            | IT14/IT12 Submissions (Business Income Tax) EMP201 Submissions Nozalela (Employees Tax)                                        |                    |
| Register New           | EMP 201 Submissions Tisand (Employees Tax) IT56 Submissions (STC)                                                              |                    |
| Change Details         | EMP501 Submissions Nozalela                                                                                                    |                    |
| Banking Details        | Continue Back                                                                                                    |                    |
| Organisation Tax Types |                                                                                                    |                    |
| Request Tax Types      |                                                                                                    |                    |
| ISV Activation         |                                                                                                    | ASK & OUESTION?    |

• The Tax Organisation Summary will be displayed. To proceed, select Continue

|                        | E TSARS I FILING Home User Organisations Returns Customs Duties & Levies Services Tax Status | Contact Log Out |
|------------------------|----------------------------------------------------------------------------------------------|-----------------|
|                        | Portfolio Taxpayer                                                                           |                 |
| Tax Reference Number   |                                                                                              |                 |
| Identification Number  | TAX ORGANISATION SUMMARY                                                                     | A               |
| My Profile             | Company Name:<br>Registration Number:                                                        |                 |
| Organisation           | Continue Back Print Summary                                                                  |                 |
| Register New           |                                                                                              |                 |
| Change Details         |                                                                                              |                 |
| Banking Details        |                                                                                              |                 |
| Organisation Tax Types |                                                                                              |                 |
| Request Tax Types      |                                                                                              |                 |
| ISV Activation         |                                                                                              | ASK A QUESTION? |
|                        |                                                                                              |                 |

- To access your dividend tax returns on eFiling, you are required to register for both Corporate Income Tax and Dividends Withholding Tax. To register proceed as follows;
  - Select **Organisation Tax Types** on the left menu option
  - Select the tick boxes next to Organisation Income Tax and Dividends Withholding Tax
  - Enter the Income Tax reference number in each of the applicable fields
  - Click **Register** to finalise the registration process.

| ax Reference Number    | ▼SARS @ FILING Home User Organisations Returns Customs Duties & Levies Services Tax St                                                                                                    | tatus Contact Log Out |
|------------------------|----------------------------------------------------------------------------------------------------|-----------------------|
| dentification Number   | Pertfolio Taxpayer                                                                                                    |                       |
| My Profile             | Organization Income Tay //TP14//TP12E//TP12E1                                                                                                    | _                     |
|                        | Reference Number                                                                                                    |                       |
| rganisation            | Please note that you will automatically be activated to receive SARS notices for this Deactivated                                                                                               |                       |
| Register New           | IT Admin Penalty                                                                                                    |                       |
| Change Details         | Tax office ALBERTON                                                                                                    |                       |
| Banking Details        | Prease note that you will automatically be activated to receive SARS houces for this<br>tax type online.                                                                                        |                       |
| Organisation Tax Types | Zividends Withholding Tax (DWT)     Reference Number                                                                                                    |                       |
| Request Tax Types      | Tax Office         ALBERTON         V         Status:           Please note that you will automatically be activated to receive         SARS notices for this         Successfully<br>Activated |                       |
| ISV Activation         | Customs Agent                                                                                                    |                       |
| Summary                | Reference Number<br>Tax Office (ALBERTON •                                                                                                    |                       |
| VAT Vendor Search      | Excise Agent                                                                                                    | ASK A QUESTION?       |

Note the status message next to the applicable organization tax type. Once you have successfully registered, the status message will be displayed as *Successfully Activated*. Where the status message has not changed after 48 hours, you can call the SARS contact Centre 0800 007277 to enquire.

## 4 UPDATING USER'S RIGHTS

- Click **Organisation** from the menu on the side.
  - Select Rights Groups
  - Select Manage Groups
  - Click on **Open**

| ∍                      | ▼SARS ©                          | FILING Home (                         | Jser Organisations Returns | Customs Duties & Levies Services | Tax Status Contact Log Out |
|------------------------|----------------------------------|---------------------------------------|----------------------------|----------------------------------|----------------------------|
| Tax Reference Number   | Portfolio                        | • • • • • • • • • • • • • • • • • • • | xpayer 👻                   | : Organisation                   |                            |
| Identification Number  | Group Details<br>Setup New Group |                                       |                            |                                  |                            |
| My Profile             | Group Name                       | Authorisation Level                   | Access to Payments         | <u>Open Taxpayers</u>            | Users                      |
| Organisation           |                                  | Submissions                           | Yes                        | Open Manage Payers               | <u>Manage Users</u>        |
| ARS Registered Details |                                  |                                       |                            |                                  |                            |
| nployee Registration   |                                  |                                       |                            |                                  |                            |
| dmin Reports           |                                  |                                       |                            |                                  |                            |
| ights Groups           |                                  |                                       |                            |                                  |                            |
| Manage Groups          |                                  |                                       |                            |                                  |                            |
| Organisation Setup     |                                  |                                       |                            |                                  | ASK A QUESTION?            |
|                        |                                  |                                       |                            |                                  |                            |

• The **Group details** will display.

| 2 0                  | Portfolio                                                 | Taxpaver                                                                                                    |  |
|----------------------|-----------------------------------------------------------|----------------------------------------------------------------------------------------------------|--|
|                      |                                                           | - Organisation                                                                                                |  |
| Reference Number     | it.<br>Taninahii                                          |                                                                                                    |  |
|                      | Group Name                                                | ADMINISTRATOR                                                                                                 |  |
| ntification Number   | Authorisation Level                                       | Submissions V                                                                                                 |  |
|                      | Access To Payments                                        |                                                                                                    |  |
| My Profile           |                                                           |                                                                                                    |  |
| anisation            |                                                           | MRP201 - Submission     Custors Agent     Xrxise Agent     Xrxise Agent     Xrxise Agent                      |  |
| S Registered Details |                                                           | PAYE Admin Penalty Admin Penalty Tansfer Duty                                                                 |  |
| loyee Registration   |                                                           | □ AA83 Agent Appointment – Banks<br>Ø Dividends Withholding Tax (DWT)<br>□ AA88 Agent Appointment – Employers |  |
| nin Reports          |                                                           | AA88 Agent Appointment - Other Tax Compliance Status Venification                                             |  |
| nts Groups           |                                                           | TT3  Medical Scheme Contribution  Insurance Payment                                                           |  |
| lanage Groups        | De unu uner les innert les mars faire en existine encord  | Utholding Tax on Interest(WTI) Foreign Tax Information (FTI)                                                  |  |
|                      | no has seen to index methology upon an evaluation for the | Update Delete Group Back Check All Uncheck All                                                                |  |

• Select the tax type (Dividends Withholding Tax – (DWT). Click **Update** to submit.

## 5 HOW TO COMPLETE THE DIVIDENDS TAX TRANSACTIONS ON THE DTR01

- To access the DTR01 return, select **Returns** from the menu on the top.
  - Select **Dividends Tax** from the menu on the left
  - Select Submit New Data

| turns History                | Oran Control Home User Organisations Returns Customs Duties & Levies Services I                                                                                                    | ax Status Contact Log Ou |
|------------------------------|----------------------------------------------------------------------------------------------------|--------------------------|
| turns Search                 | Portfolio Taxpeyer                                                                                                    |                          |
| vidends Tax                  | Urganisation                                                                                                    |                          |
| Submit New Data              | USER DETAILS                                                                                                    |                          |
| Submit New Return            | User Name: Trading As Name:<br>Login Name: Registration Number:<br>Date Begistration Number: 2003/01/03                                                                                                    |                          |
| Submitted Data               | INCOME TAX QUICK SEARCH                                                                                                    |                          |
| Submitted Return             | Please enter your Income Tax Reference Number. SEARCH                                                                                                    |                          |
| Request Statement Of Account | UPDATED VERSION 5.0.9 OF e@syFile <sup>744</sup> EMPLOYER NOW AVAILABLE                                                                                                    |                          |
| Request Tax Transactions     | The latest version 5.0.9 of e@syFile™ Employer is now available can be accessed by visiting the SARS eFiling website<br><u>http://www.sarsefiling.co.za/</u> and downloading version 5.0.9 of e@syFile™ Employer. <b>Please note</b> : The updated e@syFile™ |                          |
| Dashboard                    | Employer version 5.0.9 for Macintosh will be available at a later date. Any information submitted to SARS using a previous version of e@syFile™ Employer, will not be accepted.                                                                              |                          |
| evies and Duties             | For more information on the updates to the software visit the SARS website <u>http://www.sars.gov.za/</u> > Tax Types > PAYE for Employers.                                                                                                    |                          |
| hird Party Data              | IMPORTANT: ONLY ADOBE FLASH PLAYER TO BE USED FOR FORMS ON SARS eFILING                                                                                                    |                          |
| utomatic Exchange Of         | In our quest to improve our service to taxpayers, SARS is phasing in the use of Adobe Flash Player as the only plug-in for                                                                                                    |                          |
| formation (AEOI)             | your browser, to open the forms that are available on SARS eFiling. For more information visit http://www.sars.gov.za/.or                                                                                                    | ASK A QUESTION?          |

- The **Saved Data Submissions** page will display
- Click on the **Capture New Data** button.

|                              |                        | NG Home       | User Organisations Returns | Customs Duti       | es & Levies Services | Tax Status Cont   | act Log Ou   |
|------------------------------|------------------------|---------------|----------------------------|--------------------|----------------------|-------------------|--------------|
| SARS Correspondence          | Portfolio              | Ť             | Taxpayer                   | · : Organisat      | ion 🛞                |                   |              |
| Returns Issued               |                        |               |                            | - • • • • • •      | Can .                |                   |              |
| Returns History              |                        |               |                            |                    |                      | Capt              | ure New Data |
| Returns Search               | SAVED DATA SUBMISSIONS |               |                            |                    |                      |                   |              |
| Dividends Tax                | TaxPayer Name          | Reference Num | Period                     | <u>Return Type</u> | <u>Status</u>        | <u>Issue Date</u> | <u>Open</u>  |
| Submit New Data              |                        |               | SubmissionPeriod: 201604   | DWT Data           | Saved on 07/04/2016  | 07/04/2016        | Open         |
| Submit New Return            |                        |               |                            |                    |                      |                   |              |
| Submitted Data               |                        |               |                            |                    |                      |                   |              |
| Submitted Return             |                        |               |                            |                    |                      |                   |              |
| Request Statement Of Account |                        |               |                            |                    |                      |                   |              |
| Request Tax Transactions     |                        |               |                            |                    |                      |                   |              |
| Dashboard                    |                        |               |                            |                    |                      | si asi            | A QUESTION?  |
|                              |                        |               |                            |                    |                      |                   | )            |

- The Data Submission Work Page will display
  - Note: the Manually Submitted button must only be selected if you have used another method to submit your Dividends Tax data (e.g. submitted at a SARS branch office)
  - Click on the **DWT Data** link.

| Taxpayer Name  Filing  Filing Filing Filing F | Status     |         |              | Issued |
|----------------------------------------------------------------------------------------------------|------------|---------|--------------|--------|
| Tax Period 2014/04 Tax Reference Return Type DWT Data Type Status                                                                                                    |            |         |              | Issued |
| Tax Period<br>2014/04<br>Tax Reference<br>Return Type<br>DWT Data                                                                                                    |            |         |              |        |
| Tax Reference<br>Return Type<br>DWT Data<br>Type Status                                                                                                    |            |         |              |        |
| Return Type<br>DWT Data                                                                                                    |            |         |              |        |
| DWT Data                                                                                                    |            |         |              |        |
| Type Status                                                                                                    |            |         |              |        |
| 4                                                                                                    | Date       | Version | Last Updated | By     |
| WT Data C Issued                                                                                                    | 2014/04/11 | 1       |              |        |
| Manually Submitted Back To Search                                                                                                    |            |         |              |        |

• A pop up screen will display with a reminder to verify and update details if required. Select **Ok** to continue.

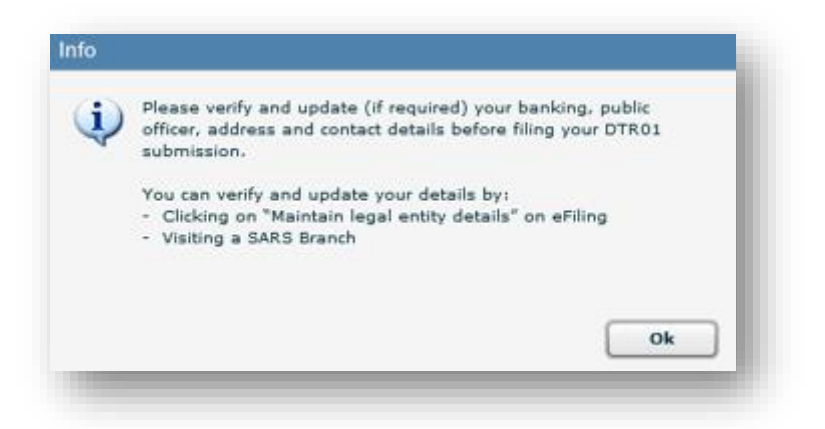

• The DTR01 form will display for completion.

| Back Save Return File I | Return Manually Submitted Save As PDF Print                                                                                                    |
|-------------------------|----------------------------------------------------------------------------------------------------|
|                         | INFORMATION TO RECORD YOUR DIVIDENDS TAX TRANSACTION(S)     This page allows your to personalise your Dividends Tax     Transaction(i) in order to accommodate your regularments.     DTR01      Max addition (name: |

## 5.1 ANSWER QUESTIONS TO CUSTOMISE YOUR DTR01 FORM

- The DTR01 form will be customised based on the information you provide to SARS. This section will list the various question to customise your form. Note that all the answers are mandatory and must be completed.
- Select 'Y' or 'N' for the question Was a dividend declared?
- Select 'Y' or 'N' to indicate whether the dividend declared was a:
  - Cash dividend
  - Dividend in specie
    - A dividend in specie is a dividend that is in a form other than cash, for example an asset. The market value of the dividend in specie is the amount deemed to be equal to the market value of the asset on the date that the dividend is deemed to be paid
    - 64EB(2) dividend

- Where a person listed in section 64EB(2)(a) borrows a share in a listed company from another person after a dividend is announced or declared, the payment made by the borrower to the lender is deemed to be a dividend paid, and subject to dividends tax.
- For each type of dividend declared, indicate the following:
  - Was the dividend distributed?
  - To how many individual beneficial owners?
  - To how many non-individual beneficial owners?

- To how many regulated intermediaries?
- Select 'Y' or 'N' for the question **Did you receive dividends as a beneficial owner**?'
  - If 'Y' indicate How many different dividends?
- Click on 'Create Form'.
  - A pop up message will display with 'Thank you for completing the wizard. Please continue to the next page to complete your return'
  - Click Ok

| Standard                                       |       |             |  |
|------------------------------------------------|-------|-------------|--|
| Was a dividend declared?                       | Y X N | Create Form |  |
| Cash dividend                                  | ×x ×  |             |  |
| Was the dividend distributed?                  | Y X N |             |  |
| To how many individual beneficial owners?      | 0 1   |             |  |
| To how many non-individual beneficial owners?  | 0 1   |             |  |
| To how many regulated intermediaries?          | 0 1   |             |  |
| Dividend in specie                             | YX N  |             |  |
| Was the dividend distributed?                  | YX N  |             |  |
| To how many individual beneficial owners?      | 01    |             |  |
| To how many non-Individual beneficial owners?  | 0 1   |             |  |
| To how many regulated intermediaries?          | 0 1   |             |  |
| 64EB(2) dividend                               | YX N  |             |  |
| Was the dividend distributed?                  | YX N  |             |  |
| To how many individual beneficial owners?      | 0 1   |             |  |
| To how many non-individual beneficial owners?  | 0 1   |             |  |
| To how many regulated intermediaries?          | 0 1   |             |  |
| Did you receive dividends as beneficial owner? | Y X N |             |  |
| How many different dividends?                  | 01    |             |  |

## 5.2 SUBMITTING ENTITY

- The submitting entity is the entity that is submitting the dividends tax supporting data to SARS. The submitting entity can either be:
  - The entity declaring the dividend
  - The regulated intermediary
  - The beneficial owner (companies only).

| <b>V</b> SARS                           | Dividends Tax Transaction(s) Information | Transaction period 201602 | DTR01  |
|-----------------------------------------|------------------------------------------|---------------------------|--------|
| Submitting Entity                       |                                          | DV                        | ANIFO1 |
|                                         |                                          | biconte las 9191919       | 191    |
|                                         |                                          |                           |        |
|                                         |                                          |                           |        |
| TAXPAYER                                |                                          |                           |        |
|                                         |                                          |                           |        |
| 1 0 0 0 0 0 0 0 0 0 0 0 0 0 0 0 0 0 0 0 | 0 0 0 / 2 3                              |                           |        |
| Postal Address                          |                                          |                           |        |
| 2 9 9 S A R S                           | S T R E E T                              |                           |        |
| PRETORIA                                |                                          |                           |        |
|                                         |                                          |                           |        |
|                                         | Pactal Code: 0 0 0 1                     |                           |        |
| •                                       |                                          |                           |        |
| Contact Person Details                  |                                          | cr                        | PD#01  |
| Smore TAXPAYE                           | R                                        |                           |        |
|                                         | R                                        |                           |        |
| Bas March 1 0 1 2 4 2 2 4               | D 0 0 Bus tel no. 2                      |                           |        |
| Enal address T T A X P A Y              | E R E S A R S . G O V . Z A              |                           |        |
|                                         |                                          |                           | •      |
|                                         |                                          |                           |        |

#### • Transaction period (CCYYMM)

- The period will populate on the return
- The transaction period will be equal to the current calendar year and calendar month.
- Complete the particulars of the submitting entity:
  - Nature of person
    - Select the relevant nature of person from the pop-up screen
  - Registered Name
  - Trading Name
  - Registration no
  - Income Tax ref no
    - The income tax reference number will populate on the form
- Check the **Postal Address** and amend if applicable
- Complete the **Contact Person Details**

## 5.3 DIVIDEND DECLARING ENTITY

- This section displays the particulars of the entity that declared the dividend
- The dividend declaring entity might be the same as the submitting entity.

| Dividend Declaring Entity - Dividend Declared                                                                                                    | DRCIF01                                                                                                    |
|----------------------------------------------------------------------------------------------------|----------------------------------------------------------------------------------------------------|
| Nati here with an X fifthe same with its submitting of declaring declaring declaring declaring. Associational individual and a contraction of the same set of the same with the same with the same wit |                                                                                                    |
|                                                                                                    |                                                                                                    |
|                                                                                                    | 9191919919                                                                                                    |
|                                                                                                    | Registered micro business Y X N                                                                                                    |
|                                                                                                    | Dividend declarant Y X N                                                                                                    |
|                                                                                                    |                                                                                                    |
|                                                                                                    |                                                                                                    |
| Notes that the second second s |                                                                                                    |
|                                                                                                    |                                                                                                    |
|                                                                                                    | •                                                                                                    |
| Dividend Declared                                                                                                    | DDCIF01                                                                                                    |
| Dividend Declared                                                                                                    | Docates                                                                                                    |
| Dividend Declared Declared CA Shares load on JSE Y N X t3N number                                                                                                    | DDCafe1                                                                                                    |
| Dividend         Decilared           Dividend         CA         Shares lated on JSE         Y         N         X         12N number           Dividend         CA         Shares lated on JSE         Y         N         X         12N number           Dividend date         2         0         1         5         1         2         0         1         6         0         2         8         Tax des date (CONVMACO)         [CONVMACO]         [CONVMACO]                                                                                                    | Docefe1                                                                                                    |
| Dividend         Declared           Oxford         C         A         Shures lated on JSE         Y         N         X         ISN number           Dividend debund deb         2         0         1         5         1         0         0         0         1         6         0         2         8         Tax due date (COVVMADO)         [COVMADO]         [COVMADO]         [COVMADO]         [COVMADO]         [COVMADO]         [COVMADO]         [COVMADO]         [COVMADO]         [COVVMADO]         [COVVVMADO]         [CO                                                                                                    | Docefe1                                                                                                    |
| Dividend         Declared           Oxderd<br>Yes         CA         Starss lated on JSE         Y         N         X         ISN number                                                                                                    | ■<br>Doce#e1 ■<br>001/gas profit declaration? y _ H X<br>2 0 1 6 0 3 3 1<br>0 . 0 0<br>. 0 0<br>. 0 0                                                                                                    |
| Dividend         Declared           Dividend         CA         Shares listed on JSE         Y         N         X         IDN number         IDN number                                                                                                    | Citi (gas profit dictaristics? y _ H X<br>2 0 1 6 0 3 3 1<br>0 0 0 0 0 0 0 0 0 0 0 0 0 0 0 0 0 0 0                                                                                                     |
| Dividend         Declared           Dividend         C.A.         Branes lated on JSE         Y         H         X         15H number           Dividend         C.A.         Branes lated on JSE         Y         H         X         15H number           Dividend date         2.0         1.5         1.2         0.1         (Dividend paid fails<br>(DCVMARCO)         2.0         1.6         0.2         2.8         Tex due date (CCVVMARCO)         FC ovelt sealable         R         R           SCC ovelt         Dividend paid         0.0         0.0         0.0         0.0         STC ovelt sealable         R         R           Marcher of texter         2.0         0.0         0.0         0.0         STC ovelt sealable         R         R           Dividend per of texter         2.2         0.0         0.0         0.0         More baarinees         R         R           Dividend per of texter         2.0         0.0         0.0         0.0         Texterphysics by dividend         R           Dividend         4.0         0.0         0.0         Texterphysics by dividend         R                                                                                                    | ■<br>DDCc#01 ■<br>Cit (gas profit declaration? ¥ N X<br>2 0 1 6 0 3 3 1<br>0 . 0 0<br>0 . 0 0<br>0 . 0                                                                                                    |
| Dividend         Declared           Dividend         C.A.         Branes lated on JSE         Y         H         X         15H number           Dividend date         2.0.1.5.1.2.0.1         Dividend gate fails         2.0.1.6.0.2.2.8         Text dea date (COVYMACO)           Dividend gate         2.0.0.0.0.0         ,0.0.0.0.0.0         STC ovelt sealable         R           Dividend gate         2.0.0.0.0.0         ,0.0.0.0.0.0         STC ovelt sealable         R           Dividend gate         2.0.0.0.0.0         ,0.0.0.0.0.0         STC ovelt sealable         R           Dividend gate         2.0.0.0.0.0         ,0.0.0.0.0.0         STC ovelt sealable         R           Dividend gate         2.0.0.0.0.0         ,0.0.0.0.0.0         STC ovelt sealable         R           Dividend gate         2.0.0.0.0.0         ,0.0.0.0.0.0         STC ovelt sealable         R           Dividend gate         2.0.0.0.0.0         ,0.0.0.0.0.0         STC ovelt sealable         R           Dividend gate         2.0.0.0.0.0         ,0.0.0.0.0.0         STC ovelt sealable         R                                                                                                    | ■<br>Cit (gas profit disclosation? ¥ N X<br>20160331<br>0.00<br>0.00<br>0.0 |

## 5.3.1 DETAILS OF THE DIVIDEND DECLARING ENTITY

- Complete the applicable fields:
  - Mark here with an 'X' if the same entity is submitting and declaring dividends.
    - This field will populate if you have selected 'Yes' for the question 'Was a dividend declared?' on the first page of the form
  - Amendment Indications
    - These fields are only editable if a 'Request for Correction' is being done
    - Select one of the following indicators if an amendment is being made:
      - Deletion'
      - Correction'
      - 'STC Correction'
  - Nature of person
  - Registered Name
  - Trading Name

#### • Unique ref no

- This is a read-only field and the number will populate on the form if applicable.
- Registration no
- Tax Resident in RSA
  - Select 'Yes' or 'No' to indicate if the entity is a tax resident in the country **Income Tax ref no**
- Registered micro business
- Dividend declarant
  - This is a read-only field and will be pre-populated on the form.

#### 5.3.2 DIVIDEND DECLARED

- This section is used to capture the dividend declared by the submitting entity.
- Complete the applicable fields:
  - Dividend Type
    - The dividend type will be pre-populated and will either be:
      - CA = for Cash,

- IS = for In Specie or
- EB = type of dividend referred to in section 64EB(2)
- Shares listed on JSE
  - If the shares are listed on the JSE, select 'Yes'

#### ISIN number

- This refers to the International Securities Identification Number which is a code that uniquely identifies a specific securities issue
- If the shares are listed on the JSE, the ISIN number is compulsory and must be completed
- Oil/gas profit declaration?
  - Answer 'Yes' or 'No. If 'Yes' the allowable tax rate is 0.0%
- Dividend declared date (CCYYMMDD)
- Dividend paid date (CCYYMMDD)
  - This date must be greater than 2012-03-31
- Tax due date (CCYYMMDD)
  - This date will default to the last business day of the month following the 'Dividend paid date'
- STC credit per share
  - This field will be auto calculated by the form. It is the STC Credit Utilised divided by the Dividend Value multiplied by the dividend per share
- Number of shares
- Dividend per share
  - The dividend per share amount must be completed in Cents
- Dividend value
  - This value will be auto calculated once the number of shares and dividend per share has been completed
- STC credit available
  - The STC credit amount available from previous years must be completed in Rands and Cents
- STC credit utilised
  - This field will be auto calculated by the form
- Micro business exemption
  - This exemption will default to zero if:
    - The Dividend Type = 'CA', or
    - The Dividend Type = 'IS' and the dividend declaring entity is not registered as a micro-business
  - If the Dividend Type = 'IS' and the dividend declaring entity is registered as a micro-business, then the exemption entered may be greater than zero and less than or equal to the lower of the following two amounts:
    - The Dividend Value, or
      - R200 000
- Tax payable by dividend declarant

#### 5.3.3 DIVIDEND RECIPIENT – INDIVIDUAL BENEFICIAL OWNER

• This section is used to specify the dividend that was paid to the individual beneficial owner.

| Dividend Recipient – Individual Beneficial Owner                                                                                                    |              |                                              |                        |                          | DRBIF01                  |
|----------------------------------------------------------------------------------------------------|--------------|----------------------------------------------|------------------------|--------------------------|--------------------------|
| Amendment Indicators: Refund Deletion Correction FICA Status Succesful X Not FICA'ed                                                                                                    | Exem         | pt                                           | Person liable for tax: | Beneficial owner<br>(BO) | X Declaring company (DC) |
| Nature of person         I         N         D         I         V         I         D         U         A         L         I         I                                                                                                    |              |                                              | Distribution type:     | Pass through<br>(PT)     | Beneficial owner (BO)    |
| Sumame T A X P A Y E R                                                                                                    |              |                                              |                        |                          |                          |
| First two names T A X P A Y E R                                                                                                    |              |                                              |                        |                          |                          |
| Identification type         0         0         2         Identification No.         1         2         3         4         5         6         7         8         9         0         1         1         1         1         1         1         2         3         4         5         6         7         8         9         0         1         1         1         1         1         1         1         1         1         1         1         1         1         1         1         1         1         1         1         1         1         1         1         1         1         1         1         1         1         1         1         1         1         1         1         1         1         1         1         1         1         1         1         1         1         1         1         1         1         1         1         1         1         1         1         1         1         1         1         1         1         1         1         1         1         1         1         1         1         1         1         1 <th1< th="">         1         <th1< th=""></th1<></th1<>                                                                                                    |              |                                              | Income<br>ref. no.     | tax                      |                          |
| Date of birth<br>(CCYYMMDD)         1         9         7         7         0         8         1         2         Tax residency<br>(e.g. South Africa = ZA)         Z         A         Examption daimed                                                                                                    |              | Passport Country<br>(e.g. South Africa = ZA) |                        | DTA re<br>require        | duced rate Y N X         |
| Unique ref no.                                                                                                    |              |                                              |                        |                          |                          |
| Dividend Information                                                                                                    |              |                                              |                        |                          |                          |
| STC credit per<br>share (Centa)         0         0         0         0         0         DMidend value                                                                                                    | R            |                                              |                        | 2000                     | , 0 0 0 0 0 0            |
| Number of shares         2         0         0         0         0         0         0         0         0         0         0         0         0         0         0         0         0         0         0         0         0         0         0         0         0         0         0         0         0         0         0         0         0         0         0         0         0         0         0         0         0         0         0         0         0         0         0         0         0         0         0         0         0         0         0         0         0         0         0         0         0         0         0         0         0         0         0         0         0         0         0         0         0         0         0         0         0         0         0         0         0         0         0         0         0         0         0         0         0         0         0         0         0         0         0         0         0         0         0         0         0         0         0         0         0                                                                                                    | ed R         |                                              |                        | 0                        | 000000                   |
| Dividend par terms (Centa) terms (Centa) ter | R            |                                              |                        | 0                        | , 0 0                    |
| DMdend subject 1                                                                                                    | otax R       |                                              |                        | 2000                     | , 0 0 0 0 0 0            |
| Tax rate applicab                                                                                                    | e (0% - 15%) |                                              |                        | 1 5                      | , 0 0 %                  |
| Tax payable prior                                                                                                    | to rebate R  |                                              |                        | 300                      | , 0 0                    |
| tax paid                                                                                                    | nongin K     |                                              |                        |                          | , 0 0                    |
| Tax withheld<br>Nett amount distr                                                                                                    | к<br>buted р |                                              |                        |                          | , 0 0                    |
| to beneficial owne                                                                                                    | r R          |                                              |                        | 1 7 0 0                  | , 00                     |
|                                                                                                    |              |                                              |                        |                          |                          |

## 5.3.4 DETAILS OF DIVIDEND RECIPIENT

• Complete the applicable fields:

#### • Amendment indicators

- Note: these fields will only be unlocked for editing if the 'Unique ref no.' field is populated will a value
- Select one of the following indicators is an amendment is being made:
  - 'Refund'
  - 'Deletion'
  - 'Correction'
- FICA Status indicators
  - Select the appropriate status:
    - 'Successful',
    - 'Not FICA-'ed', or
    - 'Exempt'
- Nature of person
  - This field will default to Individual
  - Surname

- First two names
- Identification type
  - Select the applicable identification type from a pop-up list
- Identification number
- Date of birth (CCYYMMDD)
- Tax residency (e.g. South Africa = ZAF)
  - Select the applicable tax residency from the pop-up list
- Exemption claimed
  - Select the applicable exemption from the pop up screen
- Passport country (e.g. South Africa = ZAF)
  - This field will only be editable if the 'Identification Type' = Foreign Passport Number (code: 003)
  - Select the passport country from the pop-up screen
- Unique ref no.
  - This is a read-only field and the number will populate on the form if applicable

#### Person liable for tax

If the dividend type is 'CA' (for Cash) or 'EB' (for a section 64EB(2) dividend), this field will default to 'Beneficial Owner (BO)'

- For any other dividend type, this field will default to 'Declaring Company (DC)'
- Distribution type
  - This field with default to **BO** (beneficial owner)
- Income tax ref no
  - Complete the income tax reference number of the beneficial owner
- DTA reduced rate requirements met
  - This refers to a double taxation agreement between RSA and another country where a reduced rate is applicable
  - Select 'Y' if applicable.

#### 5.3.5 DIVIDEND INFORMATION

- Complete the applicable fields:
  - STC credit per share (Cents)
  - Number of shares
  - Dividend per share (Cents)
  - Dividend value
  - This field will be auto calculated once the 'Number of shares' and Dividend per share' has been completed
  - STC credit allocated
  - This field will be auto calculated
  - Micro business exemption
    - The exemption will default to zero if the dividend declaring entity is not registered as a micro-business
    - If the dividend declaring entity is registered as a micro-business, then the exemption may be greater than zero and less than or equal to the lower of the following two amounts:
      - The Dividend value, or
        - R200,000
  - Dividend subject to tax
    - This field will be auto calculated
  - Tax rate applicable
    - The correct tax rate must be completed
    - If the 'exemption claimed' field is selected, the tax rate will default to zero
    - If the 'DTA reduced rate requirements met' field is 'Y', then the tax rate must be:
      - greater than or equal to 0.00% and less than or equal to 15.00% if the 'Dividend paid date' is before 22 Feb 2017; or
        - greater than or equal to 0.00% and less than or equal to 20.00% if the 'Dividend paid date' is on or after 22 Feb 2017
    - If the 'Oil/gas profit declaration' is yes, the rate will default to 0.00% (this is the maximum tax rate for oil and gas profits)
    - If none of the above, the tax rate will default to:
      - 15.00% if the 'Dividend paid date' is before 22 Feb 2017, and
      - 20.00% if the 'Dividend paid date' is on or after 22 Feb 2017
  - Tax payable prior to rebate
    - This field will be auto calculated
    - Less: Rebate for foreign tax paid
      - This value can be greater than or equal to 0.00 and less than or equal to the tax payable
      - Rebate for foreign tax will be locked and defaulted to 0.00 if the Dividend type = IS (In Specie)
  - Tax withheld

- This field is read only and will be auto calculated
- $\circ$  If the dividend type = 'IS' (In Specie), this field will default to zero
- Net amount distributed to beneficial owner
  - This field will be auto calculated.

## 5.4 DIVIDEND RECIPIENT – NON-INDIVIDUAL BENEFICIAL OWNER

• This section is used to specify the entity that a dividend was received from.

| Amendment Midator:       Refu       Parton liable for tar:       Bitroficial onnor       No         Nature of<br>Nature of<br>Registered       T       R       U S T       (   A   N   Y   T   Y   P   E ) )       Discription on the set of the set of the s | Dividend Recipient - Non-Individual Beneficial Owner                                                                                                    |                                               | DRNIF01                                                                                                |
|----------------------------------------------------------------------------------------------------|----------------------------------------------------------------------------------------------------|-----------------------------------------------|----------------------------------------------------------------------------------------------------|
| Nature of<br>Registered<br>Tarding       T R U S T ( ( A N Y T Y P E ) )       Distribution type:<br>Page through<br>(0)       Page through<br>(0)       Page through<br>(0)       Page through<br>(0)       Page through<br>(0)       Distribution type:<br>Page through<br>(0)       Page through<br>(0)       Page through<br>(0)       Distribution type:<br>Page through<br>(0)       Page through<br>(0)       Page through<br>(0)       Distribution type:<br>Page through<br>(0)       Page through<br>(0)       Distribution type:<br>Page through<br>(0)       Page through<br>(0)       Distribution type:<br>Page through<br>(0)       Page through<br>(0)       Distribution type:<br>Page through<br>(0)       Distribution type:<br>Page through<br>(0)       Page through<br>(0)       Distribution type:<br>Page through<br>(0)       Distribution type:<br>Page through<br>(0)       Distric type:<br>Page through<br>(0)       Distribution ty                                                                          | Amendment Indicators: Refund Deletion Correction FICA Status Succesful X                                                                                                    | Not FICA'ed Exempt                            | Person liable for tax: Beneficial owner (BO) Declaring company (DC)                                    |
| Registered       T       T       A       X       P       A       Y       R       T       R       U       S       C       O       O                                                                                                    | Nature of person         T         R         U         S         T         (         A         N         Y         T         Y         P         E         )         I         I                                                |                                               | Distribution type: Pass through (PT) Beneficial owner (BO)                                             |
| Tading       T       T       T       A       X       Y       R       T       X       X <td>Registered T T A X P A Y E R T R U S T</td> <td></td> <td>Date of Inception<br/>(CCYYMMIDD)         2         0         0         1         2         0         1</td>                                                                                                    | Registered T T A X P A Y E R T R U S T                                                                                                    |                                               | Date of Inception<br>(CCYYMMIDD)         2         0         0         1         2         0         1 |
| Tading       T       T       T       A       X       P       A       Y       R       T       R       U       DTA reduced rate requirements mot       Y       N       X         Usualification       0       0       7       Usualification No.       T       R       1       2       3       4       5       6       7       N       X         Usualification       0       0       7       Usualification No.       T       R       1       2       3       4       5       6       0       0       0       0       0       0       0       0       0       0       0       0       0       0       0       0       0       0       0       0       0       0       0       0       0       0       0       0       0       0       0       0       0       0       0       0       0       0       0       0       0       0       0       0       0       0       0       0       0       0       0       0       0       0       0       0       0       0       0       0       0       0       0       0       0                                                                                                    |                                                                                                    |                                               | Tax residency (e.g. South Africa = ZA)                                                                 |
| Udertification No.         T R - 1 2 3 4 5 6 7 8 9         Income tax           Uberrification No.         T R - 1 2 3 4 5 6 7 8 9         Income tax           Utique ref no.         Income tax         Income tax           Utique ref no.         Income tax         Income tax           Utique ref no.         Income tax         Income tax           Utique ref no.         Income tax         Income tax           Utique ref no.         Income tax         Income tax           Utique ref no.         Income tax         Income tax           Utique ref no.         Income tax         Income tax           Utique ref no.         Income tax         Income tax           Utique ref no.         Income tax         Income tax           Utique ref no.         Income tax         Income tax           Utique ref no.         Income tax         Income tax           Utique ref no.         Income tax         Income tax           Utique ref no.         Income tax         Income tax           Income tax         Income tax         Income tax           Income tax         Income tax         Income tax           Income tax         Income tax         Income tax           Income tax         Income tax         Income tax                                                                                                    | Trading name         T         T         A         X         P         A         Y         E         R         T         R         U         S         T         I         I <t< td=""><td></td><td>Exemption claimed</td></t<> |                                               | Exemption claimed                                                                                      |
| Userefication 0 0 7<br>bype         Income tax         Income tax         Income tax           Utique ref no.         Utique ref no.         Income tax         Income tax         Income tax           Dividend Information         Income tax         Income tax         Income tax         Income tax           StC credit per<br>aters (Card)         0         0         0         0         0         0         0         0         0         0         0         0         0         0         0         0         0         0         0         0         0         0         0         0         0         0         0         0         0         0         0         0         0         0         0         0         0         0         0         0         0         0         0         0         0         0         0         0         0         0         0         0         0         0         0         0         0         0         0         0         0         0         0         0         0         0         0         0         0         0         0         0         0         0         0         0         0         0         0                                                                                                    |                                                                                                    |                                               | DTA reduced rate requirements met Y N X                                                                |
| Utilize ref no.           STC credit per           Image: ref no.           STC credit per           Image: ref no.           STC credit per           Image: ref no.           STC credit per           Image: ref no.           STC credit per           Image: ref no.           STC credit per           Image: ref no.           STC credit per credit allocated           R           Image: ref no.           Image: ref no.                                                                                                    | Identification No.         T         R         -         1         2         3         4         5         6         7         8         9                                                                                                    |                                               | Income tax<br>ref. no.                                                                                 |
| Dividend Information           STC credit         0         0         0         0         0         0         0         0         0         0         0         0         0         0         0         0         0         0         0         0         0         0         0         0         0         0         0         0         0         0         0         0         0         0         0         0         0         0         0         0         0         0         0         0         0         0         0         0         0         0         0         0         0         0         0         0         0         0         0         0         0         0         0         0         0         0         0         0         0         0         0         0         0         0         0         0         0         0         0         0         0         0         0         0         0         0         0         0         0         0         0         0         0         0         0         0         0         0         0         0         0         0                                                                                                    | Unique ref no.                                                                                                    |                                               |                                                                                                    |
| STC ordinary       0       0       0       0       0       0       0       0       0       0       0       0       0       0       0       0       0       0       0       0       0       0       0       0       0       0       0       0       0       0       0       0       0       0       0       0       0       0       0       0       0       0       0       0       0       0       0       0       0       0       0       0       0       0       0       0       0       0       0       0       0       0       0       0       0       0       0       0       0       0       0       0       0       0       0       0       0       0       0       0       0       0       0       0       0       0       0       0       0       0       0       0       0       0       0       0       0       0       0       0       0       0       0       0       0       0       0       0       0       0       0       0       0       0       0       0       0 <t< td=""><td>Dividend Information</td><td></td><td></td></t<>                                                                                                    | Dividend Information                                                                                                    |                                               |                                                                                                    |
| Number d       57000       ,00000       0000         DMdend per<br>tame (Conti)       57000       ,000000       STC credit allocated       R       000000         Micro brachess<br>tame (Conti)       800       ,000000       STC credit allocated       R       000000         Micro brachess<br>tame (Conti)       15       000       000       000         Tax rate applicable (%-15%)       15       000       00         Tax rate applicable (%-15%)       15       00       00         Tax rate applicable (%-15%)       15       00       00         Tax rate applicable (%-15%)       15       00       00         Tax rate applicable (%-15%)       15       00       00         Tax rate applicable (%-15%)       15       00       00         Tax rate applicable (%-15%)       15       00       00         Tax rate applicable (%-15%)       15       00       00         Tax rate applicable (%-15%)       15       00       00         Tax rate applicable (%-15%)       15       00       00         Tax rate applicable (%-15%)       15       00       00         Tax rate applicable (%-15%)       15       00       00         Tax rate applicable (%-                                                                                                    | STC credit per , 0 0 0 0 0 0 0                                                                                                    | Dividend value R                              | 4 5 6 0 0 , 0 0 0 0 0 0                                                                                |
| Defendance         R         Image: Control         R         Image: Control         Image: Control         Image: Contro         Image: Contro         Image:                                                                                                    | Number of 5 7 0 0 0 , 0 0 0 0 0                                                                                                    | STC credit allocated R                        | 0 0 0 0 0                                                                                              |
| DMdend subject to tax       R       456000       ,000000         Tax rate applicable (% - 15%)       15       ,00       %         Tax payable prior to rebate       R       6840       ,00       %         Lass: Robate for foreign tax paid       R       6840       ,00       %         Tax wethhold       R       68840       ,00       %       %         Tax wethhold       R       38760       ,00       %                                                                                                    | DMdend per (Cents) , 0 0 0 0 0 0                                                                                                    | Micro business R<br>exemption                 |                                                                                                    |
| Tax rate applicable (0% - 15%)       1       5       ,       0       %         Tax payable prior to rebate       R       6       8       4       0       ,       0       0         Loss: Robate for foreign tax paid       R       6       8       4       0       ,       0       0         Tax withhold       R       6       8       4       0       ,       0       0         Nationautri disfibrided       R       6       8       4       0       ,       0       0                                                                                                    |                                                                                                    | Dividend subject to tax R                     | 4 5 6 0 0 , 0 0 0 0 0 0                                                                                |
| Tax payable prior to vabule       R       6       8       0       ,       0       0         Lass: Robate for foreign<br>tax paid       R       6       8       4       0       ,       0       0         Tax withheid       R       6       8       4       0       ,       0       0         Net amount distributed<br>to bomificial enver       R       3       8       7       6       0       ,       0       0                                                                                                    |                                                                                                    | Tax rate applicable (0% - 15%)                | 15,00%                                                                                                 |
| Lass: Robate for foreign<br>tax paid       R       0       0       0         Tax withheld<br>to beneficial owner       R       0       0       0       0                                                                                                    |                                                                                                    | Tax payable prior to rebate R                 | 6 8 4 0 , 0 0                                                                                          |
| Tax withheld       R       I       6       8       4       0       ,       0       0         Net amount distributed to beneficial owner       R       I       I                                                                                                    |                                                                                                    | Less: Rebate for foreign R<br>tax paid        |                                                                                                    |
| Net amount distributed         R         38760         000           to bareficial concert         second         second                                                                                                    |                                                                                                    | Tax withheld R                                | 6 8 4 0 , 0 0                                                                                          |
|                                                                                                    |                                                                                                    | Nett amount distributed R to beneficial owner | 3 8 7 6 0 , 0 0                                                                                        |

## 5.4.1 DETAILS OF DIVIDEND RECIPIENT

• Complete the applicable fields:

0

- Amendment indicators
  - Note: these fields will only be unlocked for editing if the 'Unique ref no.' field is populated with a value
    - Select one of the following indicators if an amendment is being made:
      - 'Refund'
      - 'Deletion'
        - 'Correction'

#### FICA Status indicators

- Select the appropriate status:
  - 'Successful',
  - 'Not FICA'ed', or
  - 'Exempt'

#### • Nature of person

- Select a value from the pop-up list
- Note: this field may not be 'Individual'
- Registered name
- Trading name
- Identification type
- Select a value from the pop up list
- Identification number
- Person liable for tax
  - If the dividend type is 'CA' (for Cash) or 'EB' (for a section 64EB(2) dividend), this field will default to 'Beneficial Owner (BO)'
  - For any other dividend type, this field will default to 'Declaring Company (DC)'
- Distribution type
- Date of Inception (CCYYMMDD)
  - This is the date that the company/trust started
- Tax residency (e.g. South Africa = ZAF)
  - Select from the pop up list

#### Exemption claimed

• Select the applicable exemption from the pop up list

- Income tax ref no
  - Complete the income tax reference number of the beneficial owner.
- DTA reduced rate requirements met
  - This refers to a double taxation agreement between RSA and another country where a reduced rate is applicable.
  - Select 'Y' if applicable.

#### 5.4.2 DIVIDEND INFORMATION

• **NOTE:** The Dividend information section for a 'Non-Individual Beneficial Owner' is the same as that for an 'Individual Beneficial Owner'. Please refer to section <u>5.3.5</u> above.

## 5.5 DIVIDEND RECIPIENT – REGULATED INTERMEDIARY

- This section must be completed by a company/trust that received dividends as a regulated intermediary for distribution.
- A regulated intermediary is a specified regulated person which administers dividend payments that were declared by a company. A regulated intermediary is in essence an entity that temporarily holds a dividend paid by a company before it is eventually paid over to the ultimate beneficial owner. An obligation may exist for a regulated intermediary to withhold a dividends tax in terms of section 64H of the Income Tax Act.

| Dividend Recipient - Regulated Intermediary DiRIF01                                                                                                    |
|----------------------------------------------------------------------------------------------------|
| Anardment Indicators Refund Deletion Correction FICA Status Succeeds X Not FICA Ved Exampt Person labels for Sax: Beneficial owner (ICC)                                                                                                    |
| Nature of TRUST (ANY TYPE) Detrologie (00)                                                                                                    |
| Augustand         T         T         A         X         P         A         Y         E         R         T         R         U         S         T         I         Date of incepton<br>(convence)         2         0         8         0         1         0         1         0         1         0         1         0         1         0         1         0         1         0         1         0         1         0         1         0         1         0         1         0         1         0         1         0         1         0         1         0         1         0         1         0         1         0         1         0         1         0         1         0         1         0         1         0         1         0         1         0         1         0         1         0         1         0         1         0         1         0         1         0         1         0         1         0         1         0         1         0         1         0         1         0         1         0         1         0         1         0         1         0 |
|                                                                                                    |
| Tadry swe                                                                                                    |
|                                                                                                    |
| Monthlation         0         0         7         Monthlation         1         2         3         4         5         6         7         8         9         0         1         1         2         3         4         5         6         7         8         9         0         1         1         1         2         3         4         5         6         7         8         9         0         1         1         1         1         1         1         2         1         2         0         2         0         2         0         2         0         2         0         2         0         2         0         2         0         2         0         2         0         2         0         2         0         2         0         2         0         2         0         2         0         2         0         2         0         2         0         2         0         2         0         2         0         2         0         2         0         2         0         2         0         2         0         2         0         2         0         2         0        |
| Unique nel ro.                                                                                                    |
| Dividend Information                                                                                                    |
| 11C und jur 0 0 0 0 0 0 0 0 0 0 0 0 0 0 0 0                                                                                                    |
| Number of stams         200000         000000         Micro business stamption R         000000         0000000                                                                                                    |
| Declard ger<br>etwo (Switc) 1000,0000                                                                                                    |
|                                                                                                    |
|                                                                                                    |

#### 5.5.1 DETAILS OF DIVIDEND RECIPIENT

- Complete the applicable fields:
  - Amendment indicators
    - This field will only be editable once a 'Request for Correction' is selected
    - Note: these fields will only be unlocked for editing if the 'Unique ref no.' field is populated will a value
      - Select one of the following indicators is an amendment is being made:
        - 'Refund'
        - Deletion'
        - · 'Correction'
    - **FICA Status indicators** 
      - Select the appropriate status:

EXTERNAL GUIDE - DECLARATION OF DIVIDENDS TAX VIA EFILING DT-GEN-01-G02

0

- 'Successful',
- 'Not FICA'ed', or
- 'Exempt'
- Nature of person
  - Select a value from the pop up list
- Registered name
- Trading name
- Identification type
  - Select a value from the pop up list
- Identification number
- Person liable for tax
  - If the dividend type is 'CA' (for Cash) or 'EB' (for a section 64EB(2) dividend), this field will default to 'Beneficial Owner (BO)'
  - For any other dividend type, this field will default to 'Declaring Company (DC)'
- Distribution type
  - This field is read-only and will default to 'Pass through (PT)'
- Date of Inception (CCYYMMDD)
  - This is the date that the company/trust started
- Income tax ref no
  - Complete the income tax reference number of the beneficial owner.

## 5.5.2 DIVIDEND INFORMATION

- Complete the applicable fields:
  - STC credit per share (Cents)
  - Number of shares
  - Dividend per share (Cents)
  - Dividend value
    - This value will be auto calculated once the number of shares and dividend per share has been completed
  - Micro business exemption
    - The exemption will default to zero if the dividend declaring entity is not registered as a micro-business
    - If the dividend declaring entity is registered as a micro-business, then the exemption may be greater than zero and less than or equal to the lower of the following 2 amounts:
      - The Dividend value, or
      - R200 000

## 5.6 ENTITY DIVIDEND WAS RECEIVED FROM

• This section must be completed by a company/trust, etc. or a regulated intermediary reporting on cash dividends that they distributed:

| Entity Dividend was Received from EDIFOT                                                                                                    |
|----------------------------------------------------------------------------------------------------|
|                                                                                                    |
|                                                                                                    |
|                                                                                                    |
|                                                                                                    |
|                                                                                                    |
|                                                                                                    |
|                                                                                                    |
|                                                                                                    |
|                                                                                                    |
| Decidend decimal data         20151201         Decidend catal         20160101         Decidend catal         201602314         Torrescion data           (COTYMARDO)         (COTYMARDO)         (COTYMARDO)         (COTYMARDO)         (COTYMARDO)         (COTYMARDO)         (COTYMARDO) |
| STC und gee                                                                                                    |
| Number of 350000,000000                                                                                                    |
|                                                                                                    |
| ••                                                                                                    |

## 5.6.1 DETAILS OF ENTITY DIVIDEND RECEIVED FROM

- Complete the applicable fields:
  - Nature of person
    - Select from the pop up list
  - Registered name
  - Trading name
  - Registration no
  - Tax Resident in RSA
  - Income Tax ref no

#### 5.6.2 DIVIDEND RECEIVED

- Complete the applicable fields:
  - Dividend Type
    - The dividend type will be pre-populated and will either be:
      - CA = for Cash
      - IS = for In Specie or
      - EB = type of dividend referred to in section 64EB(2)?
  - Shares listed on JSE
    - If the shares are listed on the JSE, select 'Yes'
  - ISIN number
    - This refers to the International Securities Identification Number which is a code that uniquely identifies a specific securities issue.
    - If the shares are listed on the JSE, the ISIN number is compulsory and must be completed.
  - Dividend declared date (CCYYMMDD)
  - Dividend paid date (CCYYMMDD)
  - Dividend received date (CCYYMMDD)
  - Transaction due date (CCYYMMDD)
    - This field is read only and will default to the last business day of the month following the 'Dividend received date'.
  - STC credit per share (Cents)
  - Number of shares
  - Dividend per share (Cents)
  - Dividend value
  - This will be auto calculated once the number of shares and dividend per share has been completed

## 5.7 HOW TO SAVE, MANUALLY SUBMIT, FILE AND PRINT THE FORM

• The following buttons are displayed above the DTR01 form:

| Back | Save | Retu | m | File | Return | M | anually S | ubm | itted | Save As PDF | Print |
|------|------|------|---|------|--------|---|-----------|-----|-------|-------------|-------|
|      | +    | 1    | 1 | 7    | •      | Ð | 60%       | -   |       |             |       |
| -    |      | -    |   | -    |        | - |           | -   | -     |             |       |

## 5.7.1 SAVE RETURN

- If you want to save the changes captured on the form click on **Save Return**.
  - Note: this information will be saved on your eFiling profile only and will not be submitted to SARS.

| DETAILS                                                                  | <b>D</b> is t                          | 201101                                      | -      |
|--------------------------------------------------------------------------|----------------------------------------|---------------------------------------------|--------|
| Tax Reference Number                                                     | Period                                 | 201404                                      | - 81   |
| RESULT                                                                   |                                        |                                             |        |
| Your return has been successfully saved on the                           | e eFiling system.                      |                                             |        |
| Please note that you may click on the "File"button<br>submit it to SARS. | when you have completed all the outsta | anding information on your return, and this | s will |
|                                                                          | Continue                               |                                             |        |
|                                                                          |                                        |                                             |        |

#### 5.7.2 MANUALLY SUBMITTED

- If you have used a method other than eFiling to submit the form, click on **Manually Submitted**.
- The return status will update to Filed through another channel.

| DETAILS<br>Tax Reference Number | 9191919191                  | Period                            | 201602                     |  |
|---------------------------------|-----------------------------|-----------------------------------|----------------------------|--|
| RESULT                          |                             |                                   |                            |  |
| Your return has been succ       | cessfully updated to manu   | ally submitted.                   |                            |  |
| Please note that you may fo     | llow up with SARS on the pr | rocessing of your return on the D | Data Submission Work Page. |  |
|                                 |                             |                                   |                            |  |
|                                 |                             | Continue                          |                            |  |
|                                 |                             |                                   |                            |  |

| Туре        | Status                          | Date       | Version | Last Updated By |
|-------------|---------------------------------|------------|---------|-----------------|
| DWT Data    | Filed through another channel < | 2016/02/26 | 1       | Mrs AJ          |
| Back To Sea | rch                             |            |         |                 |
|             |                                 |            |         |                 |

## 5.7.3 SAVE AS PDF

- To save a PDF copy of the form, click on Save As PDF
- The following pop-up message will display, Click on **Ok**

| This may take some time depending on the amount of pages that need to be rendered. |
|------------------------------------------------------------------------------------|
|                                                                                    |
| Ok                                                                                 |

Select a location to where the PDF copy of the form should be saved. Click on **Save**.

| Save in:                                                    | windows (C                        |                                          | - · · · · · · · · · · · · · · · · · · ·                                                                                                    |                                                                                                    |
|-------------------------------------------------------------|-----------------------------------|------------------------------------------|----------------------------------------------------------------------------------------------------|----------------------------------------------------------------------------------------------------|
| C.                                                          | Name                              | ^                                        | Date modified                                                                                                    | Type 🔺                                                                                                    |
| ecent Places<br>Desktop<br>Libraries<br>Computer<br>Network | C drive                           | ts and Settings<br>fr<br>iles<br>tection | 2013/03/18 09:47<br>2013/03/18 08:11<br>2013/03/18 07:29<br>2015/11/27 12:41<br>2009/07/14 04:37<br>2016/02/05 10:13<br>2014/03/13 08:23<br>2013/03/19 09:39<br>2015/11/16 08:42<br>2011/11/01 06:54<br>2011/11/01 06:54<br>2013/03/26 12:47<br>2016/02/23 08:33 | File fol<br>File fol<br>File fol<br>File fol<br>File fol<br>File fol<br>File fol<br>File fol<br>File fol<br>File fol<br>File fol<br>File fol<br>File fol<br>File fol |
|                                                             | •                                 |                                          |                                                                                                    | +                                                                                                    |
|                                                             | File name:                        | DTR01Form                                | •                                                                                                    | Save                                                                                                    |
| rning: This file r                                          | Save as type:<br>may be an execut | All Files (".")                          | cious content, use caution                                                                                                    | Cancel                                                                                                    |
| ore saving or o                                             | pening.                           |                                          |                                                                                                    |                                                                                                    |

• Note: If the DTR01 has not yet been submitted to SARS, the watermark **UNFILED COPY SAVED ON** ... will display on the top of the saved form.

| SARS                          | UNFILED COPY : SAV | ZED ON 02/26/2016 10:47:42<br>D YOUR DIVIDENDS TAX TRANS | ACTION(S) This page allow transaction(s) in | vs you to personalise your Dividends Tax<br>order to accommodate your requirements. | DTR01 |
|-------------------------------|--------------------|----------------------------------------------------------|---------------------------------------------|-------------------------------------------------------------------------------------|-------|
| Standard                      |                    |                                                          |                                             |                                                                                     |       |
| las a dividend declared?      | Y X N              |                                                          |                                             |                                                                                     |       |
| Cash dividend                 | Y X N              |                                                          |                                             |                                                                                     |       |
| Was the dividend distributed? | Y X N              |                                                          |                                             |                                                                                     |       |

#### 5.7.4 FILE

• After the DTR01 form has been completed in full, click on **File Return** to submit the data to SARS.

| Back Save Return | File Return | Manually Submitted | Save As PDF Pr | int File Return Marks your return as Filed. |
|------------------|-------------|--------------------|----------------|---------------------------------------------|
| 1                | / 7 😑       | <del>6</del> 0% -  |                |                                             |
|                  |             |                    |                |                                             |

| DETAILS<br>Tax Reference Number                                   | 9191919191                                        | Period                           | 201602                           |     |
|-------------------------------------------------------------------|---------------------------------------------------|----------------------------------|----------------------------------|-----|
| RESULT<br>Your return has been suc<br>Please note that you may fo | cessfully submitted.<br>Mow up with SARS on the p | rocessing of your declaration or | n the Data Submission Work Page. |     |
|                                                                   |                                                   | Continue                         | -                                | - 1 |
|                                                                   |                                                   |                                  |                                  | -   |

• The return status will update to Filed through eFiling

| Туре       | Status                | Date       | Version | Last Updated By |
|------------|-----------------------|------------|---------|-----------------|
| DWT Data   | Filed through eFiling | 2016/02/26 | 1       | Mrs AJ          |
| Back To Se | arch                  |            |         |                 |
|            |                       |            | _       |                 |

## 5.7.5 PRINT

- Select the **Print** button from the menu.
- If the DTR01 has already been filed, the watermark **FILED COPY PRINTED ON** ... will display on the top of the form.

|                               |       | transaction(s) in order to accommodate your req | uirements. |
|-------------------------------|-------|-------------------------------------------------|------------|
| Standard                      |       |                                                 |            |
| as a dividend declared?       | Y X N |                                                 |            |
| Cash dividend                 | Y X N |                                                 |            |
| Was the dividend distributed? | Y NX  |                                                 |            |
| Dividend in specie            | YN    |                                                 |            |
| 64EB(2) dividend              | YN    |                                                 |            |

• If the DTR01 has not been filed, the watermark **UNFILED COPY PRINTED ON** ...' will display on the top of the form.

|                               |       | ransaction(s) in order to accommodate your requirement | лиз. <u> </u> |
|-------------------------------|-------|--------------------------------------------------------|---------------|
| Standard                      |       |                                                        |               |
| as a dividend declared?       | Y X N |                                                        |               |
| Cash dividend                 | Y X N |                                                        |               |
| Was the dividend distributed? | Y N X |                                                        |               |
| Dividend in specie            | Y N X |                                                        |               |
| 64EB(2) dividend              | YN    |                                                        |               |

## 6 HOW TO COMPLETE A DIVIDENDS TAX RETURN (DTR02)

- Once the Dividends Tax transaction data (DTR01) has been successfully submitted to SARS, the DTR02 must be requested. The DTR02 is a pre-populated return containing all the information already submitted via the DTR01. The DTR02 must be carefully reviewed to make sure the correct information is populated.
- Select **Returns** from the menu on the top.
  - Select Dividends Tax from the menu on the left
  - Select Submit New Return
  - Select the tax period from the dropdown list next to the **Request Return** button
  - Click on **Request Return**.

| SARS Correspondence          | Portfolio     |               | Taxpayer         |                                |                       |                     |             |
|------------------------------|---------------|---------------|------------------|--------------------------------|-----------------------|---------------------|-------------|
| Returns Issued               |               | *             |                  |                                | Organisation          |                     |             |
| eturns History               | Return Search |               |                  |                                |                       |                     |             |
| eturns Search                |               |               |                  |                                |                       | 2020-11 V Rec       | uest Return |
| Dividends Tax                | Name          | Reference Num | Period           | Return Type<br>Withholding Tax | Status                | Amount Due Due Date | <u>Open</u> |
| Submit New Data              |               |               | TaxPendu. 201310 | withfolding fax                | 155080 011 00103/2010 | 0.00                | <u>Oben</u> |
| Submit New Return            |               |               |                  |                                |                       |                     |             |
| Submitted Data               |               |               |                  |                                |                       |                     |             |
| Submitted Return             |               |               |                  |                                |                       |                     |             |
| Request Statement Of Account |               |               |                  |                                |                       |                     |             |
| Request Tax Transactions     |               |               |                  |                                |                       |                     |             |
| Deckhourd                    |               |               |                  |                                |                       |                     |             |

- The **Dividends Tax Work Page** will display.
  - Note: the **Manually Submitted** button must only be selected if you have used another method to submit your Dividends Tax data (e.g. submitted at a SARS branch office) Click **DWT Returns** to access the DTR02 return

|                                          |             | <u></u>        | Get ADOBE          | AYER            |
|------------------------------------------|-------------|----------------|--------------------|-----------------|
| Taxpayer Name                            |             | iling Status   |                    |                 |
|                                          |             |                |                    | Issued          |
| Tax Period                               |             |                |                    |                 |
|                                          | 2020/10     |                |                    |                 |
| Tax Reference                            |             |                |                    |                 |
|                                          |             |                |                    |                 |
| Return Type                              |             |                |                    |                 |
|                                          | DWT Returns |                |                    |                 |
|                                          |             |                |                    |                 |
| Return Type Status                       | Date        | Declared Amour | t Version          | Last Updated By |
| Return Type Status<br>DWT Returns Issued | Date 2020/1 | Declared Amour | nt Version<br>00 1 | Last Updated By |

A pop up screen will display with a reminder to verify and update details if required. Select **Ok** to continue.

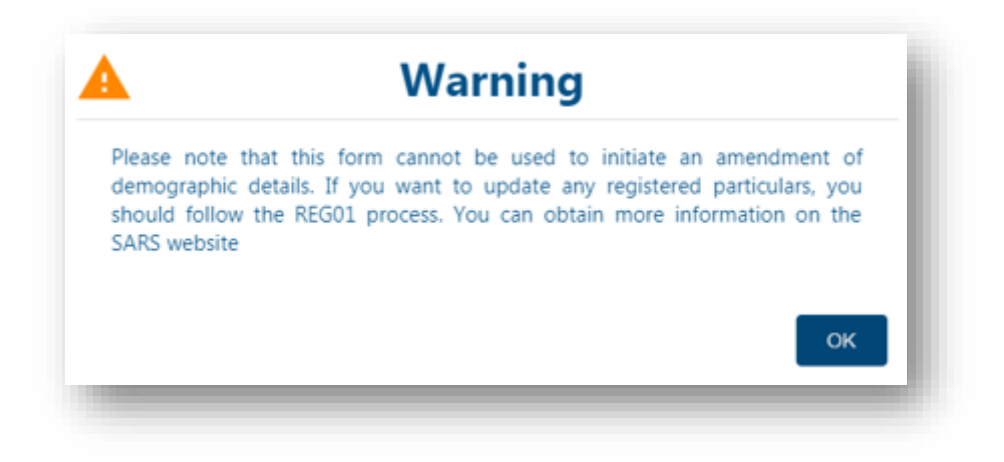

• The DTR02 form will display for completion.

|                              | Back Save Submit Print                                                           | - 100 +      |
|------------------------------|----------------------------------------------------------------------------------|--------------|
| SARS Correspondence          | XCA DC                                                                           | i i          |
| Returns Issued               | South African Revenue Service Dividends Tax Return                               | DTR02        |
| Returns History              | General Return Details                                                           | ~            |
| Returns Search               | Submitting Entity Details                                                        | 0~           |
| Dividends Tax                | Voluntary Disclosure Programme                                                   | <br>         |
| Submit New Data              |                                                                                  |              |
| Submit New Return            | Tax Practitioner Details (if applicable)                                         | ~            |
| Submitted Data               | Manually adjust SARS data                                                        |              |
| Submitted Return             | Input Section                                                                    | ~            |
| Request Statement Of Account | Output Section                                                                   | ~            |
| Request Tax Transactions     | Tax Payable Section (Tax Withheld for this Return, Due to SARS)                  | ~            |
| Dashboard                    | Adjustments (Refunds and Corrections on Tax Payable for Previous Return Periods) | 🗩 asa sanjar |

Note: When the DTR02 return container is red, this implies there are field/s to be completed.

## 6.1 GENERAL RETURN DETAILS

- The fields in this section of the return will be populated and cannot be edited.
  - Transaction period (CCYYMM)
  - Return completion date (CCYYMM)
  - Due date (CCYYMM)

| ansaction period (CCYYMM) * | A | Return completion date (CCYYMMDD) | Due date (CCYYMMDD) |  |
|-----------------------------|---|-----------------------------------|---------------------|--|

## 6.2 SUBMITTING ENTITY DETAILS

- Complete the editable fields in the following sections:
  - Submitting Entity Details

| Submitting Entity Details |   |                |                      | ^ |
|---------------------------|---|----------------|----------------------|---|
| legistered name *         | ~ | Trading name * | Income tax ref no. * | â |

## Contact Person Details

| Contact Person Details | 0~ |
|------------------------|----|
|                        |    |

## 6.3 VOLUNTARY DISCLOSURE PROGRAMME

The purpose of the Voluntary Disclosure Programme (VDP) is to allow taxpayers an opportunity to regularise their tax affairs with SARS. Taxpayers must voluntarily apply to SARS to disclose their defaults or non-compliance. A VDP application number will be allocated by SARS. Once the VDP application has been evaluated by the VDP Unit, and where voluntary disclosure relief is granted, a written agreement will be concluded between the taxpayer and SARS in order to effect the necessary assessments. For more information on VDP, please refer to the SARS website (www.sars.gov.za).

| <b>!</b> ~ |
|------------|
|            |
|            |

- Select 'Y' or 'N' for the question "Is this declaration made in respect of a VDP agreement with SARS?"
- If yes, insert the "VDP application no." allocated by SARS.

| voluntary Disclosure Programme                                        |                                                                                                    |                     | ~ |
|-----------------------------------------------------------------------|----------------------------------------------------------------------------------------------------|---------------------|---|
| s this declaration made in respect of a VDP agreement<br>with SARS? * | Y O N O<br>Is this declaration made in respect of a VDP agreement with SARS? is a mandatory field. | VDP application no. | â |

## 6.4 TAX PRACTITIONER DETAILS (IF APPLICABLE)

- Complete the following if applicable:
  - Tax practitioner registration no.
  - Tel no.
  - Email address.

| Tax Practitioner Details (if applicable) |              |               | ^ |
|------------------------------------------|--------------|---------------|---|
| Tax practitioner registration no.        | Bus Tel No 1 | Email address |   |
| Manually adjust SARS data 🔲              |              |               |   |

## 6.5 DIVIDEND INFORMATION

• The information in this section of the return will be populated as per the DTR01 return data that was submitted to SARS.

| Input Section      | ^ |
|--------------------|---|
| Dividends Declared | ~ |
| Dividends Received | ~ |
| Output Section     | ~ |
|                    |   |

#### 6.5.1 INPUT SECTION

## **DIVIDENDS DECLARED**

| Cash dividend * | 0.00 | Dividend 'In specie' * R | 0.00 | Total declared for this return " $\ensuremath{R}$ | 0.00 |
|-----------------|------|--------------------------|------|---------------------------------------------------|------|

- This refers to the dividends declared by the submitting entity. Complete the applicable fields:
  - Cash Dividend'
  - Dividend In specie'
  - 'Total declared for this return' This field is locked and calculated as a sum of the previous values captured.

## **DIVIDENDS RECEIVED**

| Cash dividend * | <br>Dividend 'In specie' * | A | Total received for this return * |  |
|-----------------|----------------------------|---|----------------------------------|--|

- This sub-section must be completed if the submitting entity (i.e. entity submitting this return) received dividends. For example:
  - A regulated intermediary that has received dividends from the dividend declaring entity (issuer of the dividend) to distribute on its behalf.
  - A beneficial owner (e.g. company/trust) that has received dividends distributed by a regulated intermediary or dividend declaring entity
- Complete the applicable fields:
  - Cash Dividend'
  - 'Dividend In specie' Capture the amount of Dividend In specie received in Rands and cents
  - 'Total received for this return' This field is locked and calculated as a sum of the previous values captured.

## 6.5.2 OUTPUT SECTION

| Output Section                    | ^        |
|-----------------------------------|----------|
| Cash Dividends Distributed        | ~        |
| Dividends 'In specie' Distributed | <b>~</b> |

#### CASH DIVIDENDS DISTRIBUTED

• This sub section applies if the dividends that were declared and/or received were distributed

| Distributed to regulated intermediary *  |           | Distributed to beneficial owner * |              | Portion subject to tax at full rate *          |            |   |
|------------------------------------------|-----------|-----------------------------------|--------------|------------------------------------------------|------------|---|
| 2                                        | 1250.00 🛍 | R                                 | 2638306.21 💼 | R                                              | 2638306.21 | 8 |
| Portion subject to tax at reduced rate * |           | Portion exempt from tax *         |              | Total cash dividends distributed for this      | i return * |   |
| Portion subject to tax at reduced rate * | 0.00      | Portion exempt from tax *         | 0.00         | Total cash dividends distributed for this<br>R | 2639556-21 | â |

- Complete the applicable fields:
  - 'Distributed to regulated intermediary'
  - 'Distributed to beneficial owner' This field will be auto calculated
  - Portion subject to tax at full rate'
  - Portion subject to tax at reduced rate'
  - Portion exempt from tax'
  - 'Total cash dividend distributed for this return' This field is locked and calculated as a sum of the previous fields.

#### **DIVIDEND 'IN SPECIE' DISTRIBUTED**

| Distributed to regulated intermediary * | 10010.00 💼 | Distributed to a beneficial owner * | 49416.00 💼 | Total dividends 'In specie' distributed for this return * R 59426.00 |  |
|-----------------------------------------|------------|-------------------------------------|------------|----------------------------------------------------------------------|--|

- Complete the applicable fields:
  - 'Distributed to regulated intermediary'
  - 'Distributed to beneficial owner'
  - Total dividends 'in specie' distributed for this return' This field is locked and calculated as a sum of the previous fields.

## 6.6 TAX PAYABLE SECTION (TAX WITHHELD FOR THIS RETURN, DUE TO SARS)

- 'Total tax payable for this return' This field is auto calculated and is the sum of the following fields:
  - Tax payable on cash dividends
  - Tax payable on dividends in specie

| Tax Payable Section (Tax Withheld for this Return, Due to SARS) | ^      |
|-----------------------------------------------------------------|--------|
| Total tax payable for this return *<br>R                        | 0.00 🖴 |
| Tax Payable on Cash Dividend                                    | ~      |
| Tax Payable on Dividend 'In specie'                             | ~      |

## 6.6.1 TAX PAYABLE ON CASH DIVIDEND

- Complete the applicable fields:
  - 'Cash dividend distributed to beneficial owner'
  - STC credit utilised'
  - 'Micro business exemption '
  - 'Cash dividend subject to tax' This field is locked and will be auto calculated
  - 'Tax payable before rebate' This field is locked and will be calculated as the sum of the following fields:
    - Tax payable at full rate
    - Tax payable at reduced rate
    - Less: Rebate for foreign taxes paid
  - Tax payable on cash– This field is locked and will be auto calculated.

#### 6.6.2 TAX PAYABLE ON DIVIDEND 'IN SPECIE'

• Complete the applicable fields:

- 'Dividend 'In specie' declared' This field is read only
- 'STC credit utilised'
- 'Micro business exemption'
- 'Tax payable for dividend in specie'

## 6.7 ADJUSTMENTS (REFUNDS AND CORRECTIONS ON TAX PAYABLE FOR PREVIOUS RETURN PERIODS)

- This section applies to refunds and corrections on tax payable for previous return periods where transactions were submitted to support the return
- The fields in this section will be locked and not editable for the manual capturing of the dividends tax return.

| )                           |        | PRIMARIE OF FORMULAR OF POINT FORMULA POINT |      | Amount of comercions on past return periods * |      |
|-----------------------------|--------|---------------------------------------------|------|-----------------------------------------------|------|
| `                           | 0.00 💼 | R                                           | 0.00 | R                                             | 0.00 |
|                             |        |                                             |      |                                               |      |
| Amount of STC corrections * |        | Total amount of debit adjustments *         |      |                                               |      |

## 6.8 DECLARATION

| I declare that<br>The information furnished in<br>I have disclosed all amount<br>covered by this return; and<br>I have the necessary finance | this return is true and correct in every respect; and<br>s declared or received by, and paid out or passed on by this company during the<br>al records to support all the declarations on this form which I will retain for audi | e period Please ensure you sign over the 2 lines of "X's above<br>it purposes. |
|----------------------------------------------------------------------------------------------------|----------------------------------------------------------------------------------------------------|--------------------------------------------------------------------------------|
| ee (commoo)<br>2016 / 03 / 08                                                                                                    | <b>i</b> ~                                                                                                    | For enquiries go to www.sars.gov.za or call 0800 00 SARS<br>(7277)             |
| s:<br>To be submitted to SA                                                                                                    | RS by the Company or Regulated intermediary paying th                                                                                                    | e dividend to the beneficial owner                                             |

## 6.9 PAYMENT ADVICE (NET AMOUNT PAYABLE TO SARS)

• The fields in this section will be auto calculated.

## 6.10 PAYMENT ADVICE (NET AMOUNT PAYABLE TO SARS)

- The following fields will be populated and cannot be edited.
  - Payment reference number (PRN)
  - Beneficiary ID/Account no.

## 6.11 DETAIL ADJUSTMENT SECTION (DETAIL THE EFFECT OF THE ADJUSTMENT PER DIVIDEND TAX RETURN)

- The following fields are read only:
  - Payment Due Date'
  - Billing Reference No.'
  - Previous Value of Tax Payable for This Return'
  - 'Net Value of Adjustments'
  - 'New Value of tax payable for this return'

| ment Due Date (COVVMMDD) | ar a bio second       |                                   |                          |                                   |  |
|--------------------------|-----------------------|-----------------------------------|--------------------------|-----------------------------------|--|
| tent due date (CCTTMMDD) | Billing Reference No. | Previous Value of Tax Payable for | Net Value of Adjustments | New Value of Tax Payable for This |  |

## 6.12 HOW TO SAVE, MANUALLY SUBMIT, OR FILE THE DTR02

• The steps to 'Save', 'Manually Submit' and 'File' the DTR02 is the same as that for the DTR01. Please refer to section <u>5.7</u> above.

## 7 HOW TO MAKE A PAYMENT

- After the DTR02 has been submitted to SARS, the Dividends Tax Work Page will display.
  - Click the Make Payment button to pay via eFiling

| VIDENDS TAX WORK PAGE             |                              |            | Carl ND FLASH       | PRAYER          |
|-----------------------------------|------------------------------|------------|---------------------|-----------------|
| Taxpayer Name                     |                              | Filing Sta | tus                 |                 |
|                                   |                              |            |                     | Filed           |
| Tax Period                        |                              |            |                     |                 |
|                                   | 2014/02                      |            |                     |                 |
| Tax Reference                     |                              |            |                     |                 |
|                                   |                              |            |                     |                 |
| Return Type                       |                              |            |                     |                 |
|                                   | DWT Returns                  |            |                     |                 |
| Return Type Status                | Date                         | Decl       | ared Amount Version | Last Updated By |
| DWT Returns Filed through eFiling | 2014/0                       | 14/11      | 1.00 1              |                 |
| Request For Correction            | Request Statement of Account | nt         | Make Payment        | Back To Search  |

Click **Ok** to continue with the payment

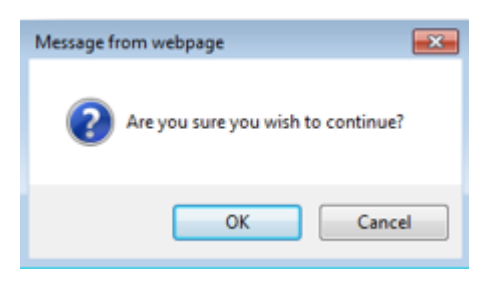

#### • Click the Pay Now button

| ax Reference: | . Period: 201402         | 2                                                | R |
|---------------|--------------------------|--------------------------------------------------|---|
| lake Payment  |                          |                                                  |   |
| mount         | R                        | 1                                                |   |
| Pay Now Ge    | t Open Balance           | Transaction List Back                            |   |
| Capture payme | ent details regarding ta | x return payments you have already made manually |   |

Click **OK** on the pop up screen to confirm that you want to proceed with the payment

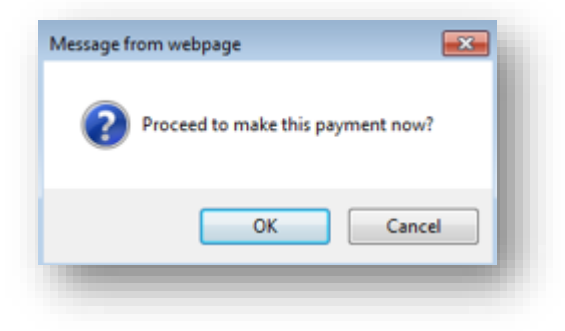

•

Select the **Account Name** from the drop down list. Complete the **Payment Request Date** and click **Pay Now** 

| yment Details                                                                  |                                                                                                    |
|--------------------------------------------------------------------------------|----------------------------------------------------------------------------------------------------|
| : You can submit payments any<br>ctive date.<br>te: ABSA Direct payments can o | time with an effective date of the payment due date. The payment will only be processed on the<br>nly be made and authorised on the same day. Please be aware that if you don't authorise your |
| ment today, it will be removed fro                                             | om the ABSA Direct system by tomorrow.                                                                                                    |
| ayment Details                                                                 |                                                                                                    |
| Account Name:                                                                  | Select bank account 💌                                                                                                    |
| Payment Request Date:                                                          | 2014/04/11 EBI 11 Apr 2014 Please use the format: yyyy/mm/dd                                                                                                    |
| Payment Amount:                                                                | R 1                                                                                                    |
| Comments:                                                                      | *                                                                                                    |
|                                                                                | Ψ.                                                                                                    |
|                                                                                |                                                                                                    |
| ase make sure that you complet                                                 | te the payment process and receive a payment reference number as proof of payment initiation.                                                                                                  |
| Pay Now Cancel                                                                 |                                                                                                    |
|                                                                                | Payment Summary                                                                                                    |
| Name Tax Ref                                                                   | erence Number   Due Date   Tax Amount   Penalty Amount   Interest Amount   Amount Due<br>1.00 0.00 0.00 R 1.00<br>Total R 1.00                                                                 |
|                                                                                |                                                                                                    |

• If the payment transaction details are correct, select **Confirm** to proceed with the payment process

| Confirm Payment Init                               | iation                                                                                                    |
|----------------------------------------------------|----------------------------------------------------------------------------------------------------|
| Summary of payment t                               | ransaction details                                                                                                    |
| Payment for:                                       | 1 item                                                                                                    |
| Amount:                                            | R 1.00                                                                                                    |
| Payment Request Date:                              | 2014/04/11                                                                                                    |
| Account Name:                                      | RJ TEST<br>Bank Name: FNB - CAMS, Online Banking, Internet Banking                                                                                 |
| Please note that by clie<br>which requires authori | cking on the "Confirm" button below, a payment instruction will be created and sent to your bank, sation in order for the payment to be finalised. |
| Kindly logon to your ba                            | anking product to authorise this payment in order to release the required funds to SARS.                                                           |
| Confirm Cancel                                     |                                                                                                    |
| Please be aware that once                          | a payment is submitted this instruction cannot be reversed                                                                                         |
|                                                    |                                                                                                    |
|                                                    |                                                                                                    |

• A confirmation message with the amount, account name and date will display. Click **OK** 

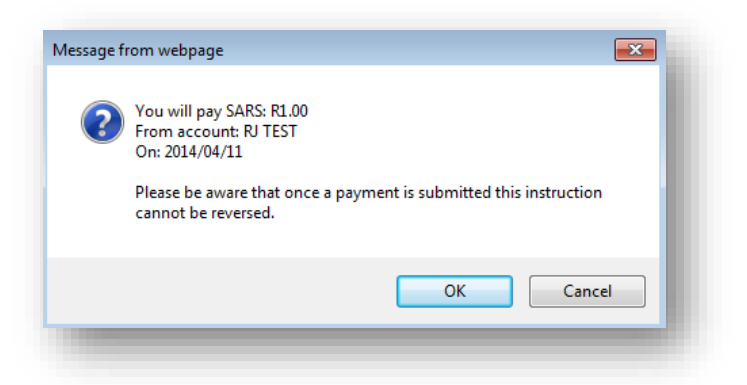

• To print a confirmation, click **Print Confirmation**, alternatively click **Continue** to return to the payment summary page

| ayment Initiation F                  | Result                                                                                                    |
|--------------------------------------|----------------------------------------------------------------------------------------------------|
| Summary of payment                   | transaction details                                                                                            |
| Your payment request have<br>payment | as successfully been submitted to FNB - CAMS, Online Banking, Internet Banking. Please login and authorise the |
| The following message v<br>BY FNB    | was returned: Payment request was successfully submitted to FNB. Message from bank: SUCCESSFULLY RECEIVED      |
| Account Name:                        | RJ TEST                                                                                                    |
| Payment Amount:                      | R 1.00                                                                                                    |
| Payment Reference:                   | SARSEFLNG 0024524936                                                                                           |
| Continue Print                       | Confirmation                                                                                                   |
|                                      |                                                                                                    |
|                                      |                                                                                                    |

| pay               | er:                                                                                                    | -                                                                                                    |                                                                                                    |                                                                                                    |                                                                     |                                                          |                                             |
|-------------------|----------------------------------------------------------------------------------------------------|----------------------------------------------------------------------------------------------------|----------------------------------------------------------------------------------------------------|----------------------------------------------------------------------------------------------------|---------------------------------------------------------------------|----------------------------------------------------------|---------------------------------------------|
| mei               | nts: Outstandi                                                                                                    | ng                                                                                                    |                                                                                                    |                                                                                                    |                                                                     |                                                          |                                             |
| s pag             | ge allows you                                                                                                    | to:                                                                                                    |                                                                                                    |                                                                                                    |                                                                     |                                                          |                                             |
| • C C T P         | apture payment<br>reate payment<br>ip: You can su<br>ayment will only<br>lease be awar<br>BSA - Cash Fo               | t details regarding<br>instructions to the<br>bmit payments ar<br>y be processed or<br>re that there is a<br>bcus, ABSA Corp | atax return payments you<br>e bank of your choice to do<br>ny time before the payment<br>n the effective date.<br>a R500,000 limit on paym<br>porate Banking, ABSA Di                    | have already made n<br>the actual payment<br>due date, with an el<br>ents unless you us<br>irect - Internet Bank | nanually<br>to SARS<br>ffective date<br>e one of the<br>king, Autop | of the payment du<br>e following bank<br>ay (Standard Ba | ue date. The<br>ing product<br>nk), FNB - C |
| 0<br>S<br>N<br>le | Inline Banking<br>tandard Bank<br>lote: To access                                                                     | , Internet Banki<br>Business Online<br>all unpaid Excise                                                                     | ng, Investec Online Ban<br>e (CATS) or CitiConnect.<br>e levies, select the 'CUS a                                                                                                    | king, NedTreasury<br>nd Excise Unpaid' su                                                                        | (Nedbank),<br>ubmenu from                                           | Netbank Busine                                           | ss (Nedban)<br>ents' menu (                 |
|                   |                                                                                                    |                                                                                                    | Divider                                                                                                    | ds Tax Payments                                                                                                  |                                                                     |                                                          |                                             |
|                   |                                                                                                    |                                                                                                    |                                                                                                    | a set of the set of the set of the set of the set of the set of the set of the set of the set of the set of the  |                                                                     |                                                          |                                             |
| Pay               | Name                                                                                                    | Reference<br>Num                                                                                                    | Payment Reference Num                                                                                                    | Description                                                                                                    | Status                                                              | Amount Due                                               | View<br>Return                              |
| Pay               | Name<br>Trading                                                                                                    | Reference<br>Num<br>9                                                                                                    | Payment Reference Num<br>9 WA0000017                                                                                                    | Description<br>Withholding Tax<br>Payment                                                                        | Status<br>UNPAID                                                    | Amount Due<br>R 1                                        | View<br>Return                              |
| Pay<br>Back       | Name<br>Trading<br><u>to Top</u><br>Select All Paym<br>Total ar                                                       | 9<br>9<br>nount of Payment:                                                                                                  | Payment Reference Num           9         .WA0000017           s:         R         3                                                                                                    | Description<br>Withholding Tax<br>Payment                                                                        | Status<br>UNPAID                                                    | Amount Due                                               | View<br>Return                              |
| Pay<br>Back       | Name<br>Trading<br>to Top<br>Select All Paym<br>Total ar<br>Total amount of I                                         | 9<br>9<br>nount of Payments                                                                                                  | Payment Reference Num           9         .WA0000017           s:         R         3           d:         R         0                                                                   | Description<br>Withholding Tax<br>Payment                                                                        | Status<br>UNPAID                                                    | Amount Due                                               | View<br>Return                              |
| Pay<br>Back       | Name<br>Trading<br>to Top<br>Select All Paym<br>Total ar<br>Total amount of I<br>amount of Payr                       | 9<br>9<br>mount of Payments<br>Payments selecter<br>ments not selecter                                                       | Payment Reference Num           9         .WA0000017           s:         R                                                                                                    | Description<br>Withholding Tax<br>Payment                                                                        | Status<br>UNPAID                                                    | Amount Due<br>R 1                                        | View<br>Return                              |
| Pay<br>Back       | Name<br>Trading<br>(to Top<br>Select All Paym<br>Total ar<br>Total amount of I<br>I amount of Payr<br>Total number of | 9<br>9<br>eents<br>nount of Payments<br>Payments selected<br>payments selected                                               | Payment Reference Num           9         .WA0000017           s:         R         3           d:         R         0           d:         R         3           d:         R         3 | Description<br>Withholding Tax<br>Payment                                                                        | Status<br>UNPAID                                                    | Amount Due<br>R 1                                        | View<br>Return                              |

## 8 HOW TO REQUEST A STATEMENT OF ACCOUNT

- Select **Returns** from the menu on the top.
  - Select **Dividends Tax** from the menu on the left
  - Select Request Statement of Account.

| ivide | nds Tax                   |
|-------|---------------------------|
| Subr  | mit New Data              |
| Subi  | mit New Return            |
| Subi  | mitted Data               |
| Śúbi  | mitted Return             |
| Req   | uest Statement Of Account |
| Req   | uest Tax Transactions     |
| Dasl  | hboard                    |

• Enter the Start date and End Date and click on Continue

| Request Statement of Account                            |                            |          |
|---------------------------------------------------------|----------------------------|----------|
| Submitting Entity Name:<br>Submitting Entity Reference: | TAXPAYER LTD<br>9119119119 |          |
| Start Date:                                             |                            |          |
| End Date:                                               |                            |          |
|                                                         |                            | Continue |

• The Statement of Account will display in a separate window.

|          | S/            | 4RS                     | DIVI                        | DENDS TA                  | <b>x</b><br>t                 |                                             | DTRSA                                               |
|----------|---------------|-------------------------|-----------------------------|---------------------------|-------------------------------|---------------------------------------------|-----------------------------------------------------|
|          |               |                         | Enquirie                    | es should be addres       | sed to SARS:                  |                                             |                                                     |
|          |               |                         | Contac                      | t Detail                  |                               |                                             |                                                     |
| T]<br>P  | SHRI<br>O BOX |                         | PO BO)<br>PRETO<br>0001     | ( 436<br>RIA              |                               |                                             |                                                     |
| B]<br>20 | RNAM PARK     |                         | Tel: 0                      | 800 00 SARS (727)         | 7) SARS Online                | e: www.sars.gov.za                          | a                                                   |
|          |               |                         | Details                     | ;                         |                               |                                             |                                                     |
|          |               |                         | Referer<br>Date:<br>Stateme | ce number:<br>ent period: | 9<br>2012-11-13<br>2012-10-01 | Always quote<br>when of<br>to <b>2012-1</b> | this registration number<br>contacting SARS<br>1-13 |
|          |               |                         | SUMM                        | ARY INFORM                | ATION                         |                                             |                                                     |
|          |               |                         | Closing                     | Balance:                  |                               |                                             | 0.00                                                |
| Accoun   | t Details     |                         |                             |                           |                               |                                             |                                                     |
| ue Date  | Transaction   | Transaction Description | Transaction                 | Transa                    | action allocation informa     | ation                                       | Account balance                                     |
| ac Date  | Reference     | Transaction Description | Value                       | Tax                       | Interest                      | Penalty                                     | Account balance                                     |
| 12-11-13 |               | Closing Balance         | 0.00                        | 0.00                      | 0.00                          | 0.00                                        | 0.0                                                 |

## 9 HOW TO REQUEST TAX TRANSACTIONS (REVISE THE DTR01)

- Select **Returns** from the menu on the top.
  - Select Dividends Tax from the menu on the left
  - Select Request Tax Transactions

| Dividends Tax                |
|------------------------------|
| Submit New Data              |
| Submit New Return            |
| Submitted Data               |
| Submitted Return             |
| Request Statement Of Account |
| Request Tax Transactions     |
|                              |

• Select the Transaction period and click Continue

Select the specific transactions you need to revise and click Continue

| Registered Name     | Trading Name | Unique Number                        |             | Due Da     | ate Date Declared |
|---------------------|--------------|--------------------------------------|-------------|------------|-------------------|
|                     | TAXPAYER LTD | 83F215BF-37EC-4A26-9BAC-70           | C573D7ADDC2 | 2016-0     | 3-31 2016-01-05   |
| Select Trading Name |              | Unique Number                        | Due Date    | Date Paid  | Dividend Value    |
| TRUST               |              | C16DDA36-0267-4517-8887-2ACF0BF2AC95 | 2016-03-31  | 2016-02-14 | R 250,000.00      |
| Back Continue       |              |                                      |             |            |                   |
| Dack Continue       |              |                                      |             |            |                   |

- The DATA SUBMISSION WORK PAGE will display.
  - The status of the **DWT Data** will be **Saved**
  - Click DWT Data to open the DTR01 return

| Taxpayer N                  | ame       |                |                            | eFiling Status           |         |                 |
|-----------------------------|-----------|----------------|----------------------------|--------------------------|---------|-----------------|
| Contrasts, steel, frankling |           | 10.00          | ) Trading                  | Read and a second second |         | Save            |
| Tax Period                  | i.        |                | State of the second second |                          |         |                 |
|                             |           |                | 2014/04                    |                          |         |                 |
| Tax Referen                 | nce       |                |                            |                          |         |                 |
| -                           |           |                |                            |                          |         |                 |
| Return Type                 | e .       |                |                            |                          |         |                 |
|                             |           |                | DWT Data                   |                          |         |                 |
| Туре                        | Status    |                |                            | Date                     | Version | Last Updated By |
| DWT Data                    | Saved     |                |                            | 2014/04/11               | 1       |                 |
| Manually                    | Submitted | Back To Search | 2                          |                          |         |                 |

Amend the DTR01 return and click on File

## 10 HOW TO REQUEST FOR A CORRECTION ON THE DTR02 RETURN

- Select Returns from the menu on the top
  - Select **Dividends Tax** from the menu on the left
  - Select Submitted Return.
  - <sup>a</sup> Click on **Open** to view the return that has already been submitted

|                              |              | rsars 💩 | FILING Home   | User Org          | anisations Return | is Customs Duties & Levies S        | ervices Tax St | atus Contact      | Log Ou      |
|------------------------------|--------------|---------|---------------|-------------------|-------------------|-------------------------------------|----------------|-------------------|-------------|
| SARS Correspondence          | Portfolio    |         |               | Taxpayer          |                   |                                     |                |                   |             |
| Returns Issued               |              |         | . *           |                   |                   | • Organisation                      |                |                   |             |
| leturns History              | Return Searc | h       |               |                   |                   |                                     |                |                   |             |
| leturns Search               | Name         |         | Deference Num | Deriod            | Deturn Tune       | Statue                              | Amount Due     | Complete Date     | Onen        |
| Shalaharan dan Wassa         | Manne        |         | Reference Mun | TaxPeriod: 201603 | Withholding Tax   | Filed through eFiling on 07/04/2016 | 0.00           | 07/04/2016        | Open        |
| ividends Tax                 |              |         |               | TaxPeriod: 201604 | Withholding Tax   | Filed through eFiling on 04/04/2016 | 0.00           | 04/04/2016        | Open        |
| Submit New Data              |              |         |               | TaxPeriod: 201604 | Withholding Tax   | Filed through eFiling on 04/04/2016 | 0.00           | 04/04/2016        | Open        |
|                              |              |         |               | TaxPeriod: 201602 | Withholding Tax   | Filed through eFiling on 14/03/2016 | 634889.20      | 14/03/2016        | Open        |
| Submit New Return            |              |         |               | TaxPeriod: 201602 | Withholding Tax   | Filed through eFiling on 09/02/2016 | 0.00           | 09/02/2016        | Open        |
|                              |              |         |               | TaxPeriod: 201601 | Withholding Tax   | Filed through eFiling on 02/02/2016 | 0.00           | 02/02/2016        | Open        |
| Submitted Data               | 1            |         |               | TaxPeriod: 201601 | Withholding Tax   | Filed through eFiling on 01/02/2016 | 0.00           | 01/02/2016        | <u>Open</u> |
| Submitted Return             |              |         |               |                   |                   |                                     |                |                   |             |
| Request Statement Of Account |              |         |               |                   |                   |                                     |                |                   |             |
| Request Tax Transactions     |              |         |               |                   |                   |                                     |                |                   |             |
| Dashboard                    |              |         |               |                   |                   |                                     |                |                   |             |
| avies and Dation             |              |         |               |                   |                   |                                     |                | State Contraction | UESTION?    |
|                              |              |         |               |                   |                   |                                     |                |                   |             |

## • The **DIVIDENDS TAX WORK PAGE** will display

#### • Click on **Request for Correction**

|                       | S TAX WORK PAGE                        |                    | 2                 | Get ADOI<br>FLASH* P |                  |
|-----------------------|----------------------------------------|--------------------|-------------------|----------------------|------------------|
| Taxpayer              | Name                                   | eFilin             | g Status          |                      |                  |
| Tax Darios            |                                        | _                  |                   |                      | Correction Filed |
| тах Репол             |                                        | 2016/02            |                   |                      |                  |
| Tax Refere            | nce                                    |                    |                   |                      |                  |
| Return Tv             | ne                                     |                    |                   |                      |                  |
| Tretarin' Ty          | DW                                     | T Returns          |                   |                      |                  |
|                       |                                        |                    |                   |                      |                  |
| Return Ty             | pe Status                              | Date               | Declared Amount   | Version              | Last Updated By  |
| <u>DWT</u><br>Returns | Filed through eFiling                  | 2016/02/09         | 0.00              | 1                    |                  |
| <u>DWT</u><br>Returns | Filed through eFiling                  | 2016/03/14         | 634,889.20        | 2                    |                  |
| Request Fo            | or Correction Request Statement of Acc | ount   Make Paymer | nt Back To Search |                      |                  |
|                       |                                        |                    |                   |                      |                  |
|                       |                                        |                    |                   |                      |                  |
| REMITTAN              | ICE NOTICE DESCRIPTION                 |                    |                   |                      | DATE             |
|                       | Dividends Witholding Tay D             | TPMNT Notice       |                   |                      | 2016/03/14       |

- The DTR02 return will display.
  - The previously submitted information will populate on the return
  - Amend the return and click on File

#### 11 DASHBOARD

- To display the Dividend tax dashboard, proceed as follows;
  - On the Dividend tax menu, select **Dashboard**. The Dividend Tax Dashboard will display

| Returns Search                              | SARS @FU                                              | NG Home User ( | Organisations Returns (        | Customs Duties & Levies Services | Tax Status Contact Log Out |
|---------------------------------------------|-------------------------------------------------------|----------------|--------------------------------|----------------------------------|----------------------------|
| ividends Tax                                | Portfolio                                             | Taxpayer       |                                | · Ormaniantian                   |                            |
| Submit New Data                             |                                                       |                |                                | : Organisation                   |                            |
| Submit New Return                           | DIVIDENDS TAX DASHBOA                                 | RD             |                                |                                  |                            |
| Submitted Data                              | Client Details<br>Client Name:                        | S              | earch Criteria<br>From Period: | 2012-04 •                        |                            |
| Submitted Return                            | Trading As:<br>Registration Number:<br>Tax Reference: |                | To Period:                     | 2020-12 V<br>Refresh             |                            |
| Request Statement Of Account                | Search Results                                        |                |                                |                                  |                            |
| Request Tax Transactions                    |                                                       |                |                                |                                  |                            |
| Dashboard                                   |                                                       |                |                                |                                  |                            |
| evies and Duties                            |                                                       |                |                                |                                  |                            |
| hird Party Data                             |                                                       |                |                                |                                  |                            |
| Automatic Exchange Of<br>Information (AEOI) |                                                       |                |                                |                                  |                            |
|                                             |                                                       |                |                                |                                  |                            |

- Select the applicable Period
- Once selected, click Refresh
- The search results will display on the page

| Returns Search                              | 😑 🌱 SARS 🛛 Fill                                       | NG Home User                  | Organisations Returns                  | s Customs Dutie               | & Levies Services | Tax Status | Contact     | Log Out |
|---------------------------------------------|-------------------------------------------------------|-------------------------------|----------------------------------------|-------------------------------|-------------------|------------|-------------|---------|
| Dividends Tax                               | Portfolio                                             | Taxp                          | ayer                                   | Oranaiaati                    | MU                |            |             |         |
| Submit New Data                             |                                                       |                               |                                        | • : Organisatio               | in Nor            |            |             | _       |
| Submit New Return                           | DIVIDENDS TAX DASHBOA                                 | RD                            |                                        |                               |                   |            |             |         |
| Submitted Data                              | Client Details<br>Client Name:                        |                               | Search Criteria<br>From Period:        | 2013-0                        | 1.                |            |             |         |
| Submitted Return                            | Trading As:<br>Registration Number:<br>Tax Reference: |                               | To Period:                             | 2019-0<br>Refr                | 3 V<br>esh        |            |             |         |
| Request Statement Of Account                | Search Results                                        |                               |                                        |                               |                   |            |             |         |
| Request Tax Transactions                    | Period Tax Type<br>201602 DIVIDENDS_TAX               | Source<br>Return filed on EFL | Status Date<br>2016-03-<br>14T12-19-50 | Return Amount<br>R 634,889.20 | Indicator         |            |             |         |
| Dashboard                                   | 201601 DIVIDENDS_TAX                                  | Return filed on EFL           | 2016-02-<br>02T15:30:58                | R 0.00                        | -                 |            |             |         |
| Levies and Duties                           |                                                       |                               |                                        |                               |                   |            |             |         |
| Third Party Data                            |                                                       |                               |                                        |                               |                   |            |             |         |
| Automatic Exchange Of<br>Information (AEOI) |                                                       |                               |                                        |                               |                   |            |             |         |
| Non-Core Taxes                              |                                                       |                               |                                        |                               |                   | 2          | ASK A QUEST | ION7    |
|                                             |                                                       |                               |                                        |                               |                   |            |             | -       |

## 12 CROSS REFERENCES

| DOCUMENT #    | DOCUMENT TITLE                               | APPLICABILITY |
|---------------|----------------------------------------------|---------------|
| DT-GEN-01-G03 | Quick guide to Dividend tax – External Guide | All           |

#### DISCLAIMER

The information contained in this guide is intended as guidance only and is not considered to be a legal reference, nor is it a binding ruling. The information does not take the place of legislation and readers who are in doubt regarding any aspect of the information displayed in the guide should refer to the relevant legislation, or seek a formal opinion from a suitably gualified individual.

For more information about the contents of this publication you may:

- Visit the SARS website at www.sars.gov.za
- Visit your nearest SARS branch
- Contact your own tax advisor/tax practitioner
- If calling from within South Africa, contact the SARS Contact Centre on 0800 00 SARS (7277)
- If calling from outside South Africa, contact the SARS Contact Centre on +27 11 602 2093 (only between 8am and 4pm South African time).